# **xArrow SCADA Tutorial**

Version 2.0

xArrow Software 1999 – 2018 http://www.xarrow.com

# xArrow SCADA System Installation

# **1** System Requirements

### 1.1 Hardware

The configuration part of xArrow SCADA is run on windows platform, the PC requirements as follows:

- CPU: Intel x86 and compatible CPU
- Memory: 64MB and above
- Video Card: Windows compatible video card
- Hard Disk: 250M and above
- Network Card: for device communication and downloading project

The running part is required to run on the following hardware:

- CPU: Generally support ARM CPU, if you need to support other CPU types, please contact us
- Memory: 64MB and above
- Network Card: Should have a MAC address to support TCP / IP communication for device communication and download project.
- RS232/RS485 interface: used for device communication.

# 1.2 Software

- Configuration: WINDOWS XP/2003/Vista/2008/7/8/10
- Running: Android 4.4.2 and above

# 2 Installation

### 2.1 Configuration Environment

1. Launch xArrowAndroid.exe

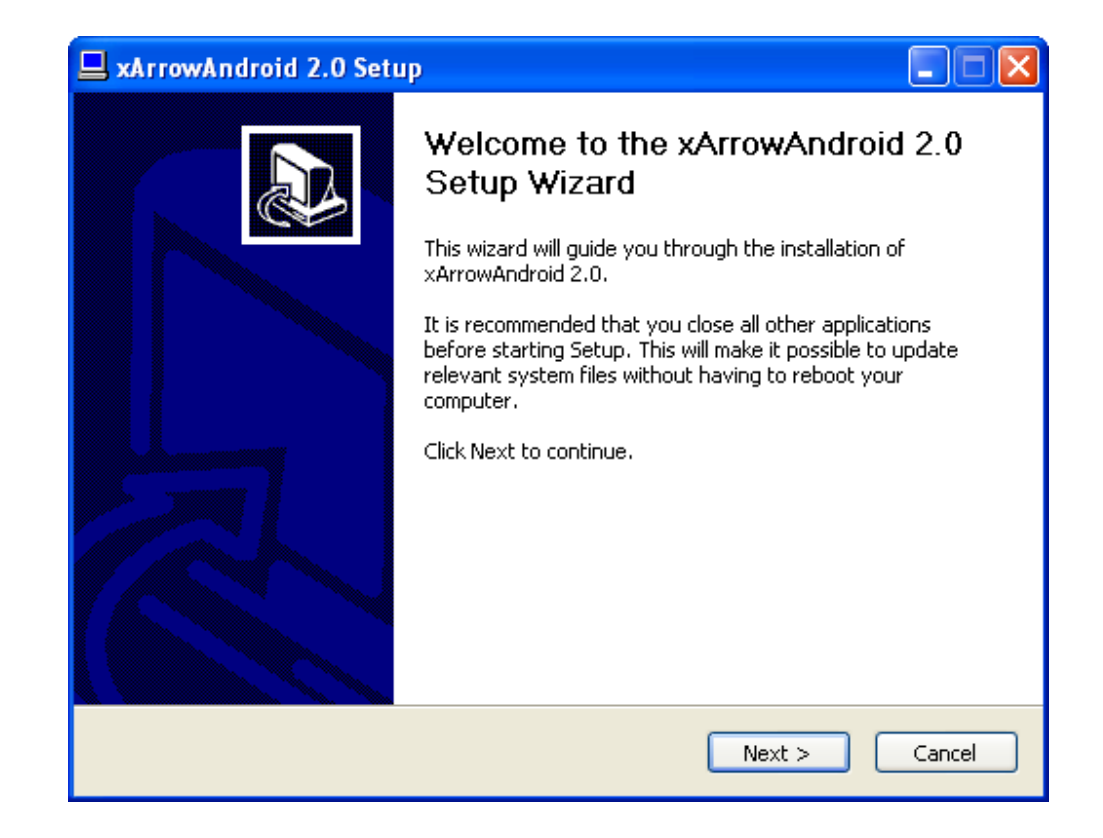

2. Read And Agree The License Agreement

| 💻 xArrowAndroid 2.0 Setup                                                                                                    |          |
|----------------------------------------------------------------------------------------------------|----------|
| <b>License Agreement</b><br>Please review the license terms before installing xArrowAndroid 2.0.                                                                                                    | <b>P</b> |
| Press Page Down to see the rest of the agreement.                                                                                                    |          |
| XARROW End User License Agreement<br>Revised: March 2015<br>IMPORTANT, READ CAREFULLY. THIS XARROW LICENSE AGREEMENT (THE<br>"AGREEMENT") IS A BINDING CONTRACT BETWEEN YOU, THE END-USER (THE<br>"LICENSEE") AND XI'AN RUI JIAN SOFTWARE LTD. ("XARROW" OR THE "LICENSOR").                                                                                               |          |
| EXCEPT TO THE EXTENT YOU ARE BOUND BY A WRITTEN AGREEMENT SIGNED BY BOTH<br>YOU AND XARROW REGARDING THE USE AND LICENSE OF THIS SOFTWARE PRODUCT<br>BY INSTALLING OR USING THIS SOFTWARE PRODUCT, YOU, THE LICENSEE, ARE<br>AGREEING TO BE BOUND BY THE TERMS, CONDITIONS AND LIMITATIONS OF THIS<br>AGREEMENT, WHICH INCLUDES, BUT IS NOT LIMITED TO, THE SOFTWARE USAGE | •        |
| If you accept the terms of the agreement, click I Agree to continue. You must accept th agreement to install xArrowAndroid 2.0.                                                                                                    |          |
| < Back I Agree Ca                                                                                                    | ncel     |

### 3. Select Modules

| 😐 xArrowAndroid 2.0 Setu                                        | P                                                                    |                                                                                   |
|-----------------------------------------------------------------|----------------------------------------------------------------------|-----------------------------------------------------------------------------------|
| <b>Choose Components</b><br>Choose which features of xArr       | owAndroid 2.0 you want to insta                                      | II. 🤧                                                                             |
| Check the components you wa<br>install, Click Next to continue, | nt to install and uncheck the com                                    | ponents you don't want to                                                         |
| Select components to install:                                   | <ul> <li>✓ xArrowAndroid Core</li> <li>✓ Training Project</li> </ul> | Description<br>Position your mouse<br>over a component to<br>see its description, |
| Space required: 38.9MB                                          |                                                                      |                                                                                   |
| xArrow Software ————                                            |                                                                      |                                                                                   |
|                                                                 | < Back                                                               | Next > Cancel                                                                     |

4. Choose Folder To Install

| 🖳 xArrowAndroid 2.0 Setup                                                                                                    | _ 🗆 🗙       |
|----------------------------------------------------------------------------------------------------|-------------|
| <b>Choose Install Location</b><br>Choose the folder in which to install xArrowAndroid 2.0.                                                                               | P           |
| Setup will install ×ArrowAndroid 2.0 in the following folder. To install in a different fo<br>Browse and select another folder. Click Install to start the installation. | lder, click |
| Destination Folder C:\Program Files\xArrow\xArrow Android 2.0 Browse.                                                                                                    |             |
| Space required: 38.9MB<br>Space available: 3.0GB                                                                                                    |             |
| < Back Install                                                                                                    | Cancel      |

| 🖳 xArrowAndroid 2.0 Setup                                                                                                    |        |
|----------------------------------------------------------------------------------------------------|--------|
| Installing<br>Please wait while xArrowAndroid 2.0 is being installed.                                                                                                    | 2      |
| Extract: gear1_12.bmp<br>Extract: fire2_10.bmp 100 %<br>Extract: fire2_2.bmp 100%<br>Extract: fire2_3.bmp 100%<br>Extract: fire2_4.bmp 100%<br>Extract: fire2_5.bmp 100%<br>Extract: fire2_6.bmp 100%<br>Extract: fire2_8.bmp 100%<br>Extract: fire2_9.bmp 100%<br>Extract: gear1_1.bmp 100%<br>Extract: gear1_1.bmp 100% |        |
| ×Arrow Software                                                                                                    | Cancel |

### 5. Install Successfully

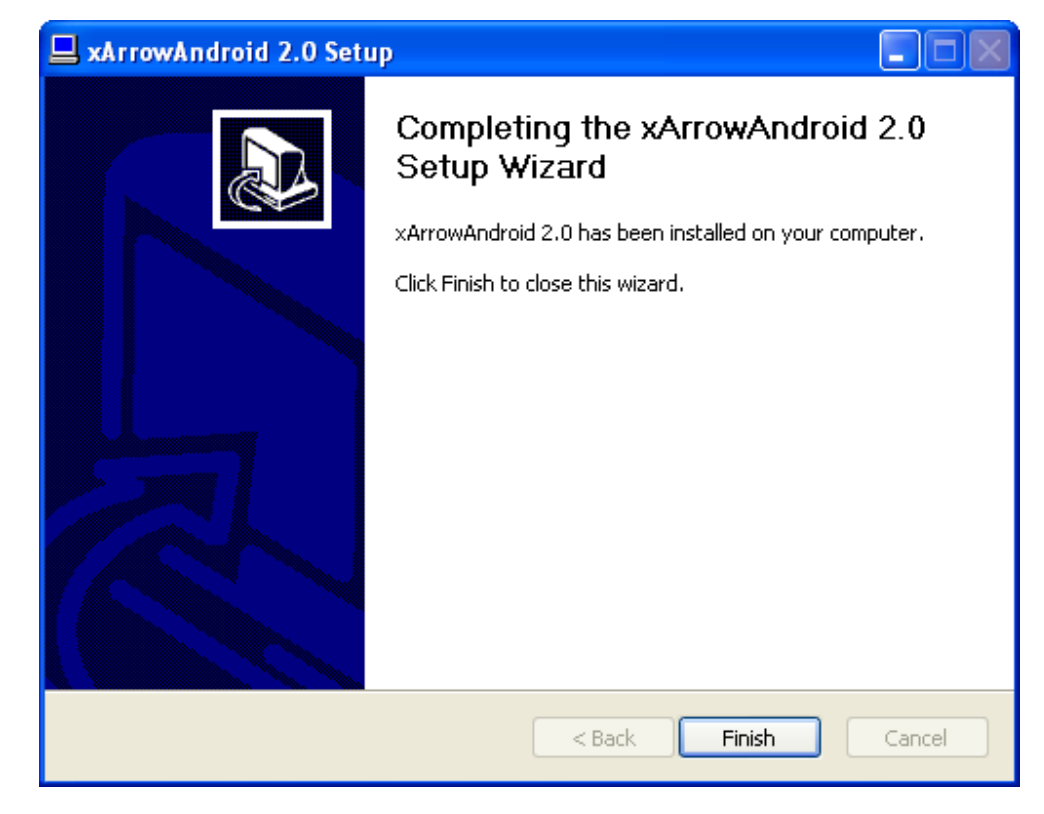

### 2.2 Running Environment

### 2.2.1 Install

When the configuration program installation is over, user can find the Android APK at: [xArrowAndroid Install Folder\Out\ANDROID\_BIN\xArrowAndroid.apk], and install this xArrowAndroid.apk to the given Android device.

For how to install apk to Android device, user can google the internet, here is 2 common way to install:

1. Use ADB

Put the xArrowAndroid.apk to the working folder of the Android SDK use the command: adb install xArrowAndroid.apk

### 2. Manually Install

Copy the xArrowAndroid.apk to the Android device, use file manager to locate the file, then click on it.

Note: xArrowAndroid.apk need 2 permissions: Storage: Modify/delete SD card contents Phone Calls: Read Phone State and Identity

#### 2.2.2 Running

User can run the xArrow SCADA when it is installed OK on the android device, and click the "Start" button to start the current project.

Note: The APP have a demo project which show the common feature of the software, user can make and download their own project to the device.

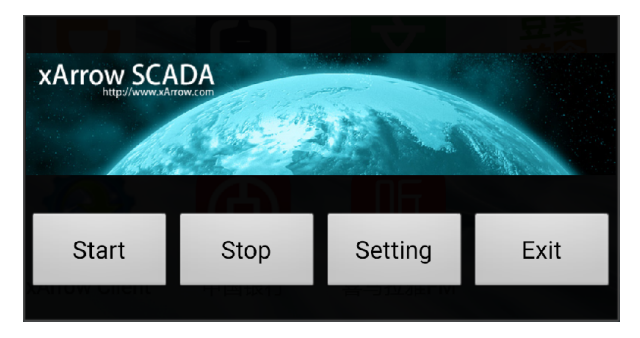

| 移动⊠<br>DemoProject                |                          | !❶! ᡂ��� ㋿ ",⊪100% 💽 晚上10:3   |
|-----------------------------------|--------------------------|-------------------------------|
|                                   |                          |                               |
| <u>1. Gauge</u>                   | 11. Group Widget         | 21. Script Sample             |
| 2. Rectange, Ellipse, Shapes      | 12. Real-time Trend      | 22. User Login                |
| <u>3. Bitmap</u>                  | 13. Historical Trend     | 23. File Dialog & Message Box |
| 4. Polygon, Polyline, Bezier      | 14. Historical Data Grid | 24. Demo Project              |
| 5. Real-time Widgets              | 15. Empty Data Grid      | 25. ModbusTCP Example         |
| 6. Waterflow, Wheel, Ammeter      | <u>16. Bar Graph</u>     |                               |
| 7. ComboBox, ListBox              | 17. Pie Graph            |                               |
| 8. Animate Widgets                | 18. User-defined Curve   |                               |
| 9. Button, CheckBox, Radio Button | 19. Real-time Alarm      |                               |
| 10. DateTime, Menu, Edit Widget   | 20. Historical Alarm     |                               |

xArrow Software

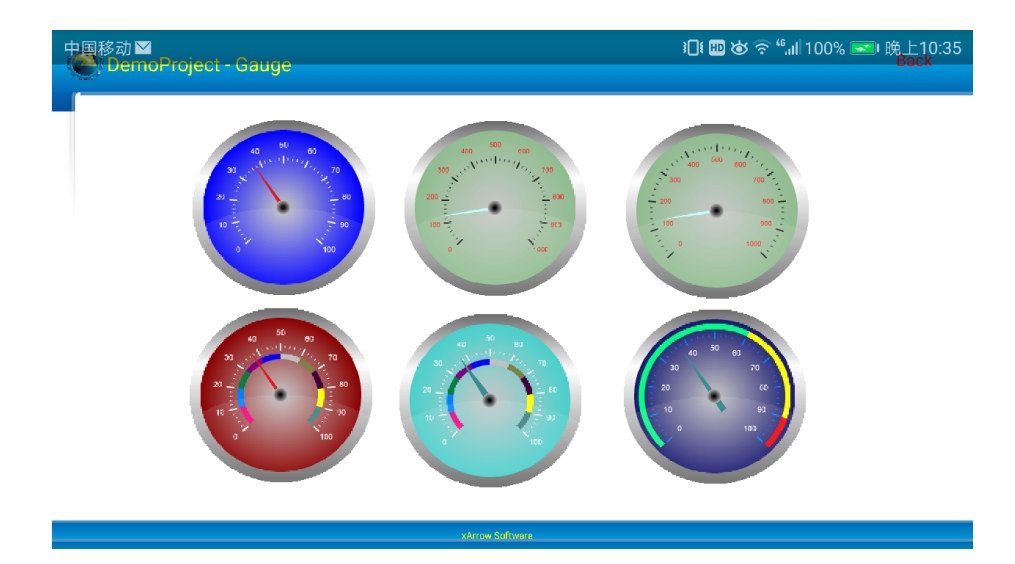

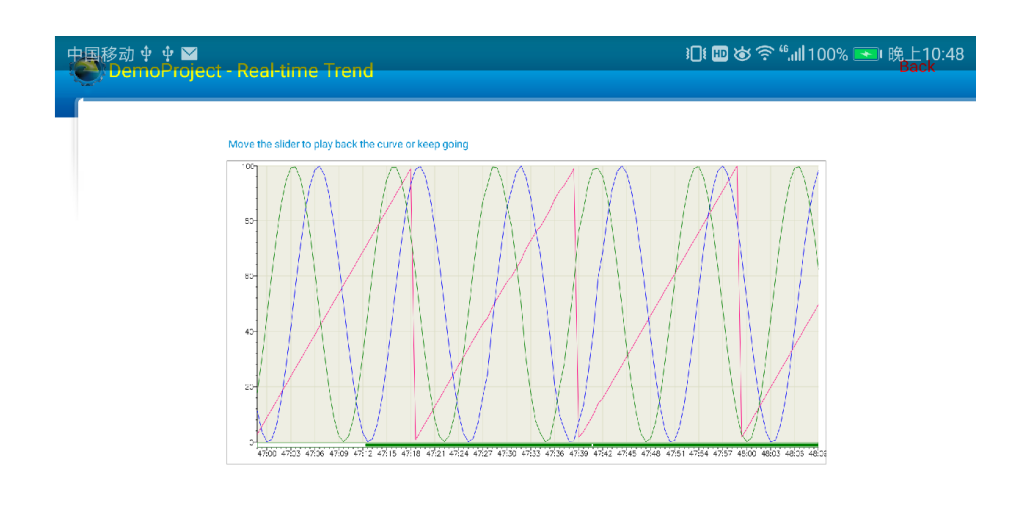

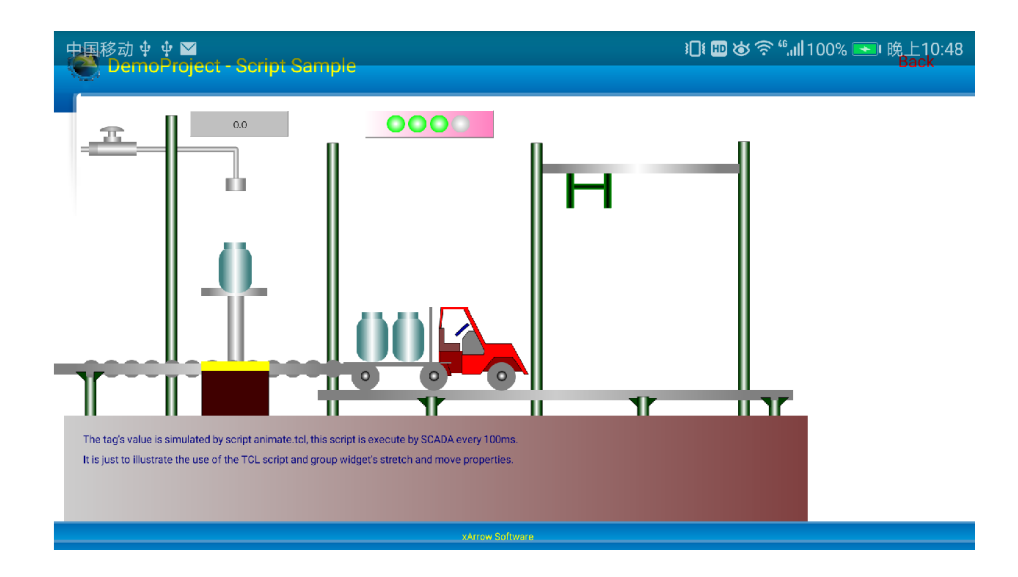

| Double clic | k the header to query the historical data |         |         |         |         |         |
|-------------|-------------------------------------------|---------|---------|---------|---------|---------|
| 索引          | 时间                                        | value_1 | value_2 | value_3 | value_4 | value_5 |
| 1           | 2018-01-20 22:35:30                       | 23.0    | 27.0    | 23.0    | 90.4    | 20.6    |
| 2           | 2018-01-20 22:35:40                       | 72.0    | 76.0    | 72.0    | 86.4    | 84.2    |
| 3           | 2018-01-20 22:35:50                       | 121.0   | 24.0    | 20.0    | 23.2    | 92.2    |
| 4           | 2018-01-20 22:36:00                       | 170.0   | 73.0    | 69.0    | 3.5     | 31.5    |
| 5           | 2018-01-20 22:36:10                       | 220.0   | 22.0    | 18.0    | 54.6    | 0.2     |
| б           | 2018-01-20 22:36:20                       | 261.0   | 63.0    | 59.0    | 88.1    | 82.3    |
| 7           | 2018-01-20 22:36:30                       | 310.0   | 11.0    | 7.0     | 25.3    | 93.5    |
| 8           | 2018-01-20 22:36:40                       | 359.0   | 60.0    | 56.0    | 2.7     | 33.9    |
| 9           | 2018-01-20 22:36:50                       | 408.0   | 8.0     | 4.0     | 57.0    | 0.5     |
| 10          | 2018-01-20 22:37:00                       | 457.0   | 57.0    | 53.0    | 99.9    | 47.7    |

xArrow SCADA buttons as follows:

2.2.2.1 Start

Start current project.

2.2.2.2 Stop

Stop current project.

2.2.2.3 Setting

Configure running properties of xArrow SCADA, as follows:

| 中国移动 🖞 🌵                                      | ◧◖          |
|-----------------------------------------------|-------------|
| 👏 xArrow SCADA                                |             |
| WINDOW SETTING                                |             |
| Window Setting<br>Fullscreen when open view   | V           |
| Screen Setting<br>Keep screen always on       | 打开          |
| Screen Direction                              | 打开          |
| View Setting<br>Adjusted Size                 | 打开          |
| OTHER                                         |             |
| Current Project<br>DemoProject                |             |
| LICENSE                                       |             |
| SoftwareID(Click To<br>7097-52BA-37CA-0FE9-FF | Copy)<br>2E |
| <b>Buy</b><br>Buy the license of xArrowA      | Android     |
|                                               |             |

### 2.2.2.4 Exit

Exit xArrow SCADA app.

# **3 Download Project**

To download the project from xArrowMaker(the configuration program) to the APP, user should launch the APP first.

The xArrow SCADA's working interface as follows:

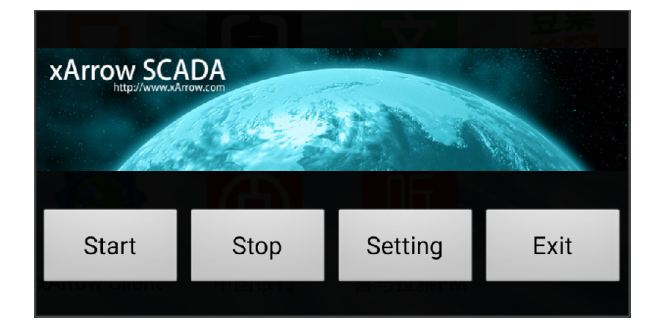

### 3.1 Make Project

User use xArrowMaker to make the project, for more information about how to use xArrowMaker, user can reference the xArrow help document and the tutorial video: <u>http://www.xarrow.com/download.php?file=GetStart.avi</u>。

# 3.2 Download Project

When the project is complete, first of all to ensure the xArrow SCADA APP is started. Then in xArrowMaker, click the menu item [Running Configuration\Dowdload] or click the conresponding toolbar button, it will show the download dialog, as follows:

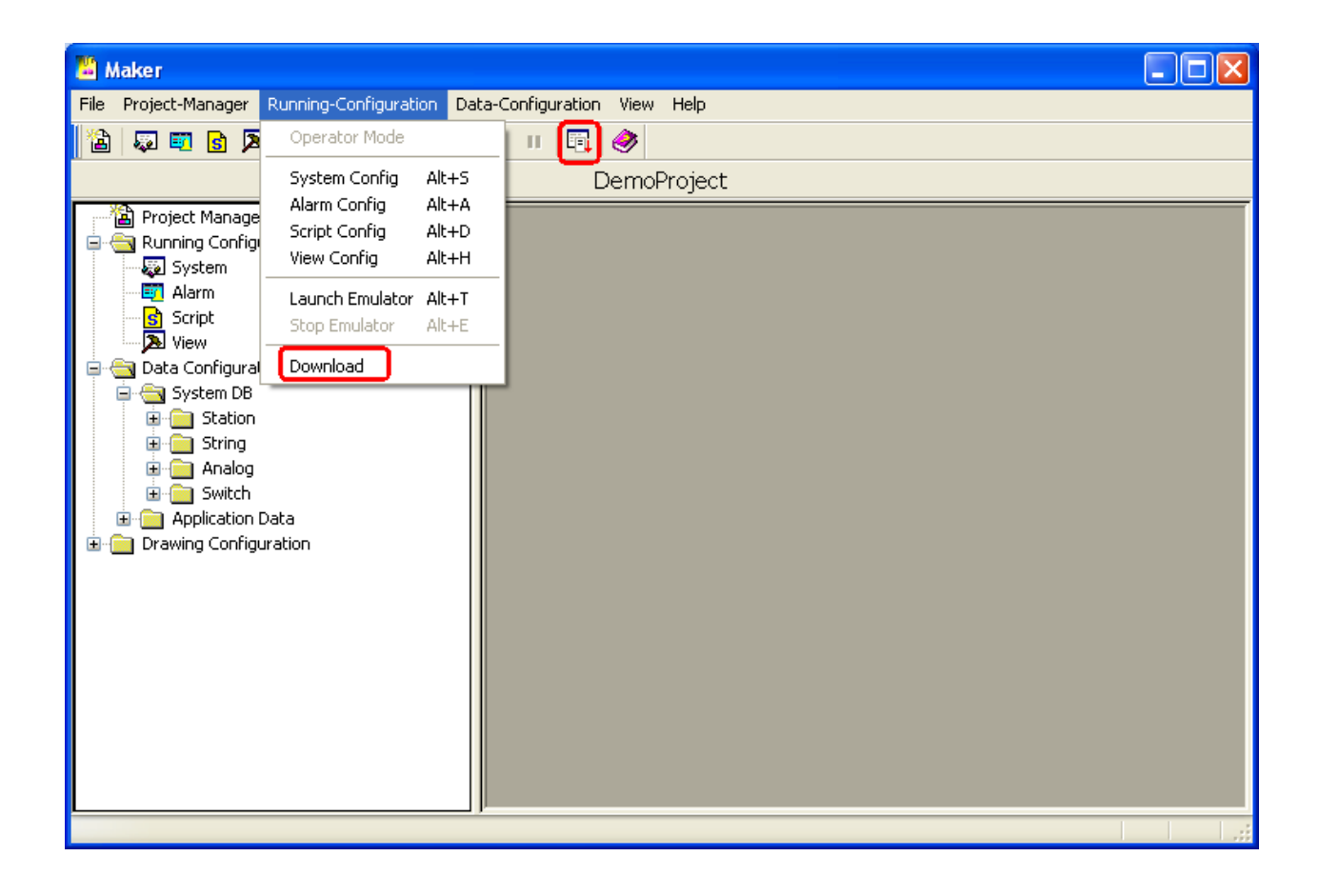

| 🖺 Maker                                                                                                    |                                                                                                    |  |
|----------------------------------------------------------------------------------------------------|----------------------------------------------------------------------------------------------------|--|
| File Project-Manager Running-Con                                                                                                    | ifiguration Data-Configuration View Help                                                                                                    |  |
| 🖀 💭 🖬 🔂 🔊 str (                                                                                                    | 🗖 🐉 🗽 🕨 🗟 🤣                                                                                                    |  |
|                                                                                                    | DemoProject                                                                                                    |  |
| Project Manager<br>Running Configuration<br>System<br>Alarm<br>Script<br>View<br>Data Configuration<br>System DB<br>Station<br>Station<br>String<br>Station<br>String<br>Station<br>Data Configuration<br>Data Configuration<br>Data Configuration | Download       Image: Comparison of the second state of the second state of the second |  |
| Ready                                                                                                    |                                                                                                    |  |

[Device IP]: This is the IP address of the Android device which run the xArrow SCADA.

Note: The TCP/IP network between the computer and the Android device must be stable and unobstructed.

[Download...]: Click this button to download the project from the computer to the Android device, as follows:

| Download      |           |                |             |        | × |
|---------------|-----------|----------------|-------------|--------|---|
| Device        |           |                |             |        |   |
| Device CPU:   | ARM       |                |             | ~      |   |
| Device IP:    | 192       | . 168 .        | 1           | . 100  |   |
|               | Expo      | ort Protocol T | o Project I | Folder |   |
|               |           |                |             |        | - |
|               | D         | ownload        |             |        |   |
| 1.drw - 16030 | 61(BYTE)  |                |             |        |   |
|               |           |                |             |        |   |
|               |           |                |             |        |   |
| Sta           | rt Device | Stop Dev       | ice         | Exit   |   |

| 📱 Maker                                                                     |                                        |                 | _              |                                |
|-----------------------------------------------------------------------------|----------------------------------------|-----------------|----------------|--------------------------------|
| File Project-Manager Running-Conl                                           | iguration Data-Configuration View Help |                 |                |                                |
| 🖹 🔯 🗊 🔂 🔊 💺 str 🖡                                                           | 3 💐 🚾 🕨 II 📴 🤣                         |                 |                |                                |
|                                                                             | DemoProject                            |                 |                |                                |
| Project Manager                                                             | Download Z                             | can Period<br>0 | Timeout<br>400 | <mark>Receiv</mark><br>Receivi |
| Alarm                                                                       | Device IP: 192 . 168 . 1 . 100         |                 | 200<br>200     | Receivi<br>Receivi             |
| System DB                                                                   | Data                                   |                 | 200<br>200     | Receivi<br>Receivi             |
| String     Analog     Switch     Application Data     Drawing Configuration |                                        |                 |                |                                |
|                                                                             | Start Device Stop Device Exit          |                 |                |                                |
| Ready                                                                       |                                        |                 |                | >                              |

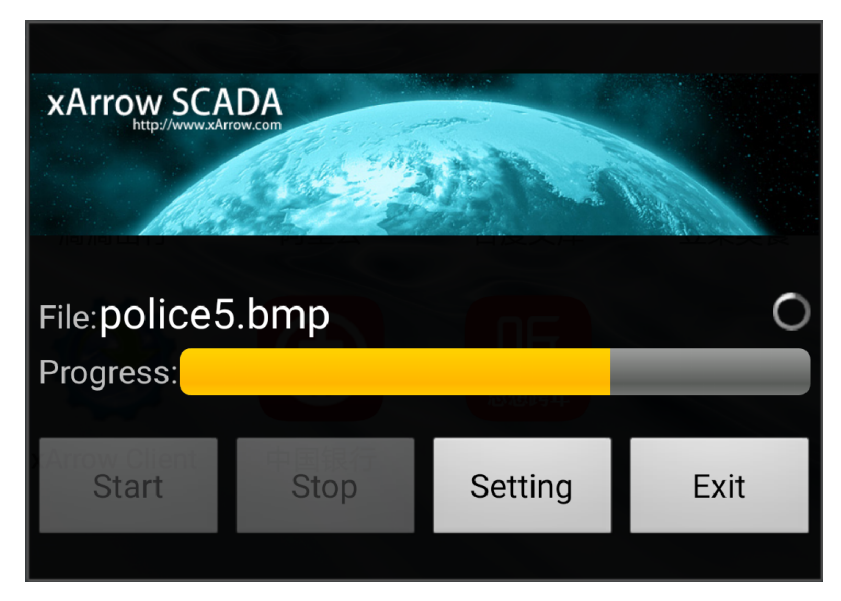

When download over, user can click the "Start" button to start the project.

| 移动 ⊠<br>DemoProject               |                          | Ю № 🖉 🧟 "പ1100% 💌 晚上10:35     |
|-----------------------------------|--------------------------|-------------------------------|
|                                   |                          |                               |
| 1. Gauge                          | 11. Group Widget         | 21. Script Sample             |
| 2. Rectange, Ellipse, Shapes      | 12. Real-time Trend      | 22. User Login                |
| <u>3. Bitmap</u>                  | 13. Historical Trend     | 23. File Dialog & Message Box |
| 4. Polygon, Polyline, Bezier      | 14. Historical Data Grid | 24. Demo Project              |
| 5. Real-time Widgets              | 15. Empty Data Grid      | 25. ModbusTCP Example         |
| 6. Waterflow, Wheel, Ammeter      | <u>16. Bar Graph</u>     |                               |
| 7. ComboBox, ListBox              | 17. Pie Graph            |                               |
| 8. Animate Widgets                | 18. User-defined Curve   |                               |
| 9. Button, CheckBox, Radio Button | 19. Real-time Alarm      |                               |
| 10. DateTime, Menu, Edit Widget   | 20. Historical Alarm     |                               |

# **PLC Connection Samples**

# 1 ModbusTCP

### 1.1 Test Environment

### 1.1.1 xArrow SCADA 1.2.5

The Android device used to test is Huawei Honor 6+ (Android 4.4.2), it connected to the router via WIFI, and its IP assigned by the router is 192.168.1.100. The phone have already installed the xArrow SCADA APP (the apk file can be found at [xArrowAndroid Install Folder\Out\ANDROID\_BIN\xArrowAndroid.apk]).

### 1.1.2 Modbus Slave 3.0

Modbus Slave is a modbus simulation program, it install on the computer, worked as a modbus device. The computer connect to the router, and the IP address is 192.168.1.102.

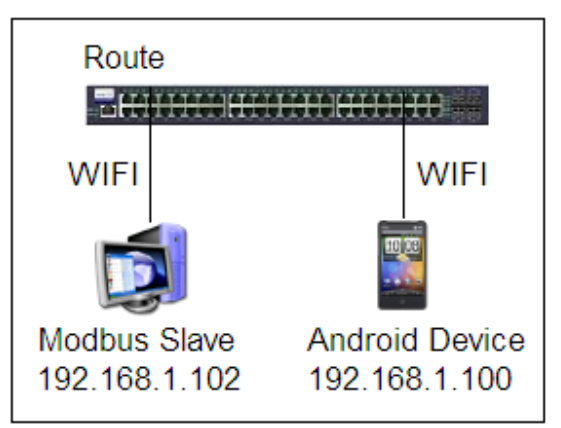

Launch Modbus Slave, configure its connection as TCP/IP, and configure 10 tags, as follows:

| 📓 Nodbus Slave - Noslavi                              |  |
|-------------------------------------------------------|--|
| File Connection Setup Display View Mindow Help        |  |
|                                                       |  |
| 📴 Ibslavi 📃 🗖 🗙                                       |  |
| ID = 1                                                |  |
| No connection                                         |  |
| 40001 = 4022<br>40002 = 40                            |  |
| 40003 = 3823                                          |  |
| 40004 = 0                                             |  |
| 40005 = 0                                             |  |
| 40006 = 0 Connection X                                |  |
| 40008 = 0                                             |  |
| 40009 = 0 CRIU CASCII                                 |  |
| 40010 = 0 9600 Baud                                   |  |
| ☐ Ignore Unit ID                                      |  |
| 8 Data bits                                           |  |
| None Parity - DSR CTS                                 |  |
| RTS Toggle 1 [ms] RTS disable                         |  |
| 1 Stop Bit                                            |  |
|                                                       |  |
|                                                       |  |
|                                                       |  |
|                                                       |  |
|                                                       |  |
|                                                       |  |
|                                                       |  |
|                                                       |  |
|                                                       |  |
| For Help, press F1. For Edit, double click on a value |  |

| 🕄 Modbus Slave - Moslavi                               |  |
|--------------------------------------------------------|--|
| <u>F</u> ile Connection Setup Display View Mindow Help |  |
| ▋▆▇ॖॖॿॖऻॾॖॿॺॎॣख़                                       |  |
| 🗒 Ibslavi 📃 🗌 🗙                                        |  |
| ID = 1                                                 |  |
|                                                        |  |
| 40001 = 4033                                           |  |
| 40002 = 3834                                           |  |
| 40004 = 0                                              |  |
| 40005 = 0                                              |  |
| 40006 = 0                                              |  |
| 40007 = 0                                              |  |
|                                                        |  |
|                                                        |  |
|                                                        |  |
|                                                        |  |
|                                                        |  |
|                                                        |  |
|                                                        |  |
|                                                        |  |
|                                                        |  |
|                                                        |  |
|                                                        |  |
|                                                        |  |
|                                                        |  |
|                                                        |  |
|                                                        |  |
|                                                        |  |
|                                                        |  |
|                                                        |  |
| For Help, press F1. For Edit, double click on a value  |  |

# 1.2 Configuration

1.2.1 Create New Project

| 🞽 Maker                                                                                                    |  |
|----------------------------------------------------------------------------------------------------|--|
| File Project-Manager Running-Configuration Data-Configuration View Help                                                                                                    |  |
| 👔 🖾 🖬 💁 🔊 號 str 🖾 🏽 🦉 🕨 🕨 🗐 🤣                                                                                                    |  |
| TestProject                                                                                                    |  |
| Project Manager         Running Configuration         Image: Alarm         Image: Alarm |  |
| Ready                                                                                                    |  |

Click [Project Manager] to create new project, as follows:

| Project Manager  |                         |                            |               | <b>_ _ X</b>    |
|------------------|-------------------------|----------------------------|---------------|-----------------|
| Current Project: |                         | TestProjec                 | ct            |                 |
| Project List:    | Double Click Item To La | aunch Project              | 12120         |                 |
| Project Name     | Project Folder          |                            |               | New Project     |
| TestProject      | C:\Program Files\xArrow | \xArrow Android 2.0        |               |                 |
|                  | Create Project          |                            |               | ave As          |
|                  | Project Name:           | TestModbusTCP              |               | ete Project     |
|                  | Folder:                 | C:\Program Files\xArrow\x4 | Arrow Android | ort Project     |
|                  | Screen Resolution:      | 1024 × 768                 |               |                 |
|                  | 7                       | ОК                         | Cancel        |                 |
|                  |                         |                            |               | ypt Project     |
|                  |                         |                            |               | Decrypt Project |
|                  |                         | >                          | 4             | Exit            |

| Project Manager                                                                                              |                        |     |                        |
|----------------------------------------------------------------------------------------------------|------------------------|-----|------------------------|
| Current Project:                                                                                             | TestModbus             | ТСР |                        |
| Project List: Double Click Item To Launch Proje                                                              | ect                    |     |                        |
| Project Name Project Folder                                                                                  |                        |     | New Project            |
| TestProject C:\Program Files\xArrow\xArrow Ar     TestModbus C:\Program Files\xArrow\xArrow Ar               | droid 2.0<br>droid 2.0 |     | Save As                |
|                                                                                                    |                        | R   | Delete Project         |
|                                                                                                    |                        |     | Import Project         |
|                                                                                                    | >                      |     | Set As Current Project |
| 18:54:59 Set [TestModbusTCP] to the current project su<br>18:54:53 Create new project TestModbusTCP success! | locess                 |     | Encrypt Project        |
|                                                                                                    |                        |     | Decrypt Project        |
|                                                                                                    | >                      | 4   | Exit                   |

# 1.2.2 Create Station

Click menu [Data Configuration\Station...] to create station, as follows:

| Station - 2                     |                                               |
|---------------------------------|-----------------------------------------------|
| 0# Station<br>1# Station        | Code: sta1 ?<br>Description: sta1             |
|                                 | Protocol: NULL                                |
|                                 |                                               |
|                                 |                                               |
|                                 | Select Channel:                               |
| ✓ Receive(Y) Or Transfer(N)     | Device ID:                                    |
| Is Redundance Station           | Scan Period: 20 (ms)                          |
| Switch Count: 0 Analog Count: 0 | Timeout: 200 (ms)<br>Redundance Station: NULL |
| Add Delete                      | ОК                                            |

Configure the protocols, as follows:

| tation - 2<br>O# Station<br>1# Station                                                                  | Code: sta1<br>Description: sta1 | (         | ? |
|----------------------------------------------------------------------------------------------------|---------------------------------|-----------|---|
| Select Protocol<br>GE<br>Grace<br>HollySys<br>Koyoele<br>LG<br>Mitsubishi<br>Modbus<br>Modbus<br>Modbus | SOver TCP<br>TCP                | OK Cancel |   |
| Receive( Is Redune Version: 1.9 Switch Count: 0                                                         | TCP-Slave<br>-Slave             | 200 (ms   |   |
| Analog Count: 0<br>Add Delete                                                                           | Redundance Station:             | NULL      |   |

| Station - 2                            | X                                                                                                    |
|----------------------------------------|----------------------------------------------------------------------------------------------------|
| 0# Station<br>1# Station               | Code: sta1 ?<br>Description: sta1                                                                           |
|                                        | Protocol: Modbus-TCP                                                                                        |
| Communication<br>Protocol<br>Station N | on Config                                                                                                   |
| Po                                     | P:       192.168.1.102         int:       502         ✓ Single TCP Connection         TCP Connection Reused |
| Switch Count: 0                        | OK Cancel (ms)<br>(ms)<br>Redundance Station: NULL                                                          |
| Add Delete                             | ОК                                                                                                    |

Note: This IP address is the IP of the Modbus Slave.

| Station - 2               | X                                                                                                    |
|---------------------------|----------------------------------------------------------------------------------------------------|
| 0# Station<br>1# Station  | Code: sta1 ?<br>Description: sta1                                                                                              |
|                           | Protocol: Modbus-TCP                                                                                                    |
|                           | IP: 192.168.1.102<br>Port: 502<br>Station Number: 1<br>Address Type: 1<br>Single TCP Connection: 1<br>TCP Connection Reused: 0 |
|                           | ✓ Use Protocol's Default Channel                                                                                               |
| Receive(Y) Or Transfer(N) | Device ID:                                                                                                    |
| Switch Count: 0           | Scan Period:     20     (ms)       Timeout:     200     (ms)       Redundance Station:     NULL     🗸                          |
| Add Delete                | ОК                                                                                                    |

# 1.2.3 Configure Analog

Configure [Data Configuration\Analog...] to set analog tags, as follows:

| Select Stat | ion  |        |   |
|-------------|------|--------|---|
| Station:    | sta1 |        | • |
|             | OK   | Cancel |   |

| Analog           |                    |                  | ×             |
|------------------|--------------------|------------------|---------------|
| Code:            | ?                  | Description:     |               |
| I/O Address:     |                    | High Limit:      | 0             |
| Coefficient:     | 1                  | Low Limit:       | 0             |
| Original Value:  | 0                  | High High Limit: | 0             |
| Base:            | 0                  | Low Low Limit:   | 0             |
| Dead Zone:       | 0                  | Variation Range: | 0 (%)         |
| Decimal Place:   | 1                  | Alarm Delay:     | 0 (s)         |
| Unit:            |                    | Alarm Process:   |               |
| Alarm Triggered: | Display no drawing | Drawing Name     | ne:           |
| Writeable        | Invert             | 🗌 Lock 📃 Read A  | lways         |
| Accumulate       | Voice Alarm        | Print Alarm      |               |
| << <             |                    | Add Delete Ba    | atch Add Exit |

Click [Add] button to add 4 analog, and navigate to the first one, as follows:

| Analog - sta1   1 |                    |                      |               |
|-------------------|--------------------|----------------------|---------------|
| Code: analog0     | ?                  | Description: analog0 |               |
| I/O Address:      |                    | High Limit:          | 0             |
| Coefficient:      | 1                  | Low Limit:           | 0             |
| Original Value:   | 0                  | High High Limit:     | 0             |
| Base:             | 0                  | Low Low Limit:       | 0             |
| Dead Zone:        | 0                  | Variation Range:     | 0 (%)         |
| Decimal Place:    | 1                  | Alarm Delay:         | 0 (s)         |
| Unit:             |                    | Alarm Process:       |               |
| Alarm Triggered:  | Display no drawing | Drawing Nam          | e:            |
| Writeable         | Invert             | 🗌 Lock 📃 Read A      | lways         |
| Accumulate        | Voice Alarm        | Print Alarm          |               |
|                   | > >>               | Add Delete Ba        | etch Add Exit |

Configure the I/O address, as follows:

| Analog - sta1   1                                                                                 | ×                                                                                                    |
|---------------------------------------------------------------------------------------------------|----------------------------------------------------------------------------------------------------|
| Code: analog0                                                                                     | ? Description: analog0                                                                                                    |
| I/O Address:<br>Coefficient:<br>Original Value:<br>Base:<br>Dead Zone:<br>Decimal Place:<br>Unit: | Image: High Limit:       0         1       I/O Config         0       Address:         400001       (%)         0       Format:       U16:16-bit Unsigned Integer         1       OK       Cancel                                                                                                    |
| Alarm Triggered:                                                                                  | Diama, manana and a standard and a standard and a |
| Vriteable                                                                                         | Invert     Lock     Read Always       Voice Alarm     Print Alarm                                                                                                    |
| ~~ <                                                                                              | >>>> Add Delete Batch Add Exit                                                                                                    |

Set writeable property if needed, as follows:

| Analog - sta1   1                  |                                                 |                      |       | × |  |
|------------------------------------|-------------------------------------------------|----------------------|-------|---|--|
| Code: analog0                      | ?                                               | Description: analog0 |       |   |  |
| I/O Address:                       | 400001:U16                                      | High Limit:          | 0     |   |  |
| Coefficient:                       | 1                                               | Low Limit:           | 0     |   |  |
| Original Value:                    | 0                                               | High High Limit:     | 0     |   |  |
| Base:                              | 0                                               | Low Low Limit:       | 0     |   |  |
| Dead Zone:                         | 0                                               | Variation Range:     | 0 (%) |   |  |
| Decimal Place:                     | 1                                               | Alarm Delay:         | 0 (s) |   |  |
| Unit:                              |                                                 | Alarm Process:       |       |   |  |
| Alarm Triggered:                   | Display no drawing                              | Drawing Nam          | ie:   | ) |  |
| Vriteable                          | <ul> <li>Invert</li> <li>Voice Alarm</li> </ul> | Lock Read A          | lways |   |  |
| << < >>> Add Delete Batch Add Exit |                                                 |                      |       |   |  |

When all the tag set OK, as follows:

| 📱 Maker                                                                 |       |         |             |         |             |           |                |          |
|-------------------------------------------------------------------------|-------|---------|-------------|---------|-------------|-----------|----------------|----------|
| File Project-Manager Running-Configuration Data-Configuration View Help |       |         |             |         |             |           |                |          |
| 📸 🐺 🗃 💁 🔊 號 str 🖾 😻 🌠 🕨 🗉 🖏 🤣                                           |       |         |             |         |             |           |                |          |
| TestModbusTCP                                                           |       |         |             |         |             |           |                |          |
| Project Manager                                                         | Index | Code    | Description | Station | I/O Address | Writeable | Original Value | Coeffici |
| Running Configuration                                                   | 1     | analog0 | analog0     | sta1    | 400001:U16  | Y         | 0              | 1        |
|                                                                         | 2     | analog1 | analog1     | sta1    | 400002:U16  | Y         | 0              | 1        |
|                                                                         | 3     | analog2 | analog2     | sta1    | 400003:U16  | Y         | 0              | 1        |
|                                                                         | 4     | analog3 | analog3     | sta1    | 400004:U16  | Y         | 0              | 1        |
|                                                                         | <     |         |             |         |             |           |                | >        |
| Ready                                                                   |       |         |             |         |             |           |                |          |

# 1.2.4 Make Drawings

Launch Draw, as follows:

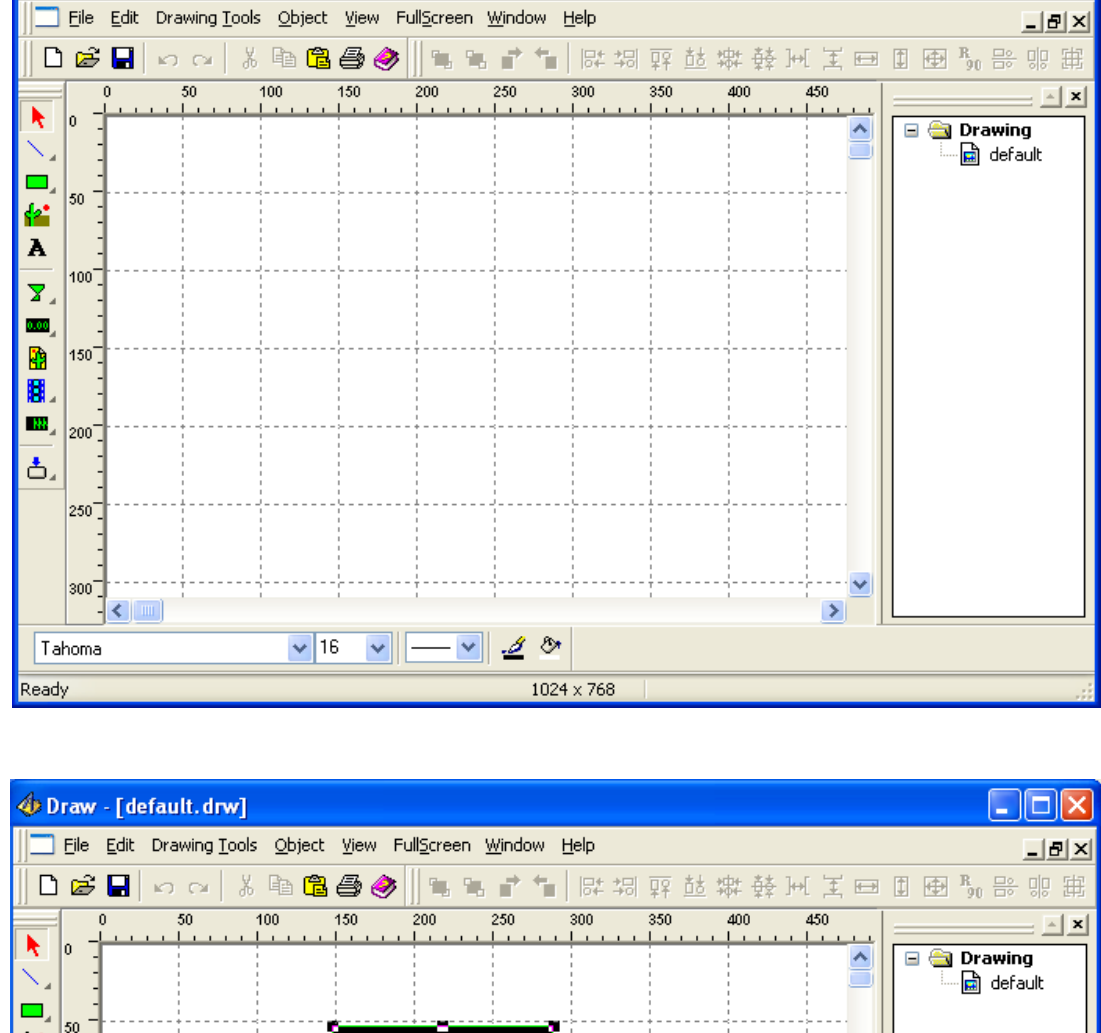

🚸 Draw - [default.drw]

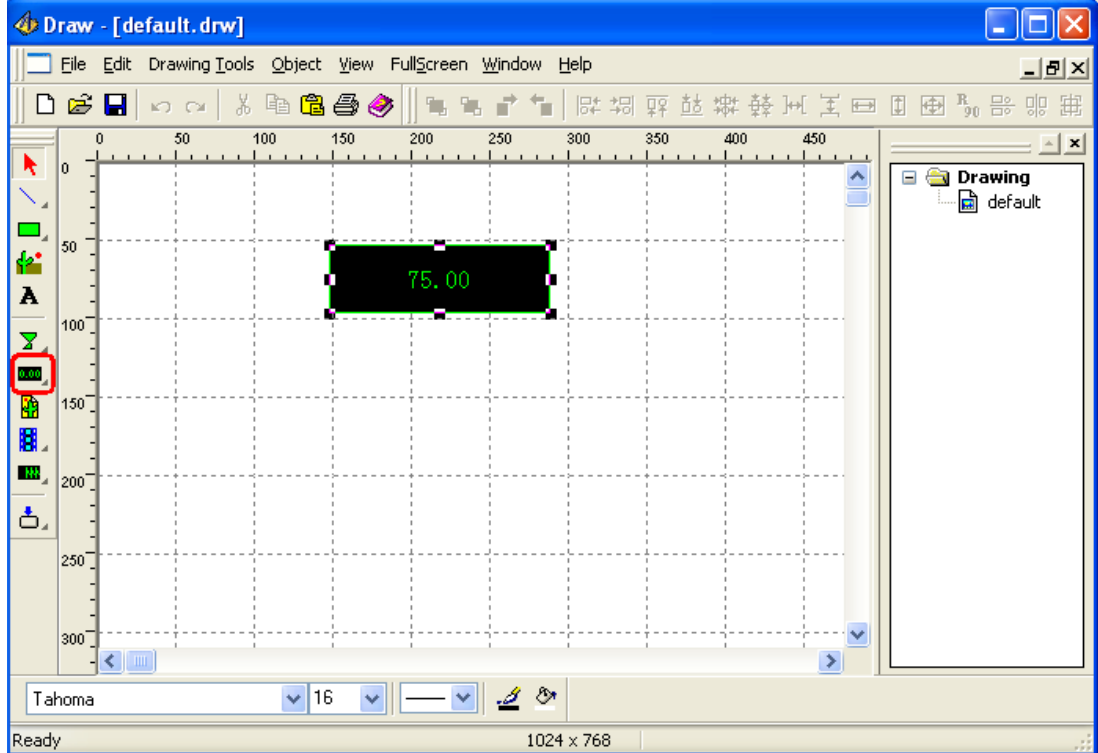

Double click the widget to set its properties:

| Config                                                                                                    |                                                                                                    |  |  |  |
|----------------------------------------------------------------------------------------------------|----------------------------------------------------------------------------------------------------|--|--|--|
| Widget Property Data Link Common                                                                                            |                                                                                                    |  |  |  |
| Font       Color         Bk Color       Transparent         Border Color       Border         Not Display(Only for Control) | <ul> <li>Align Left</li> <li>Horizontal Center</li> <li>Align Right</li> <li>Align Top</li> <li>Vertical Center</li> <li>Align Bottom</li> </ul> |  |  |  |
| Display As: Default                                                                                                    | Integer Bit: 0                                                                                                    |  |  |  |
| Font By Condition                                                                                                    | Add<br>Modify<br>Delete                                                                                                    |  |  |  |
| Mouse Operation       Image: Mouse Operation       Image: Control       Image: Control       Image: Control                 |                                                                                                    |  |  |  |
| Operator:<br>Monitor:                                                                                                    | ▼<br>▼                                                                                                    |  |  |  |
| ОК                                                                                                    | Cancel Apply                                                                                                    |  |  |  |

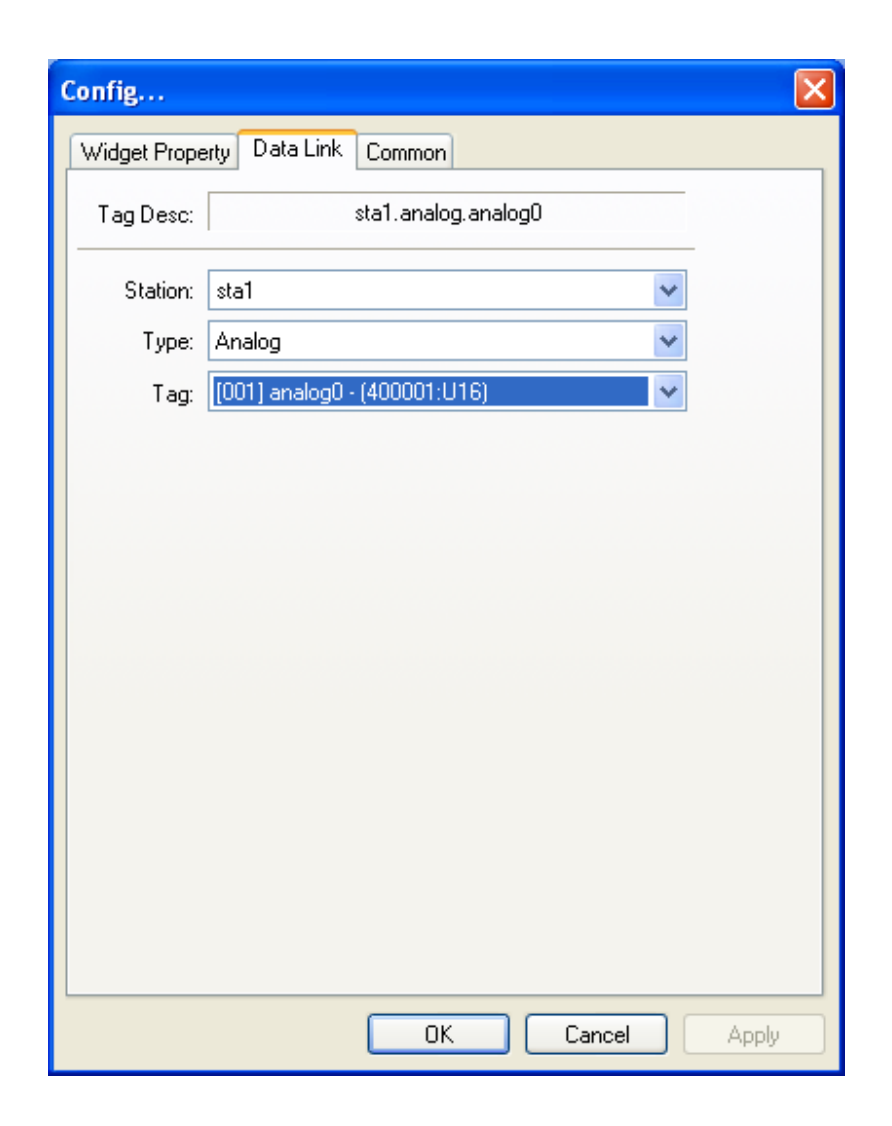

Draw and configure the other 3 widgets, as follows:

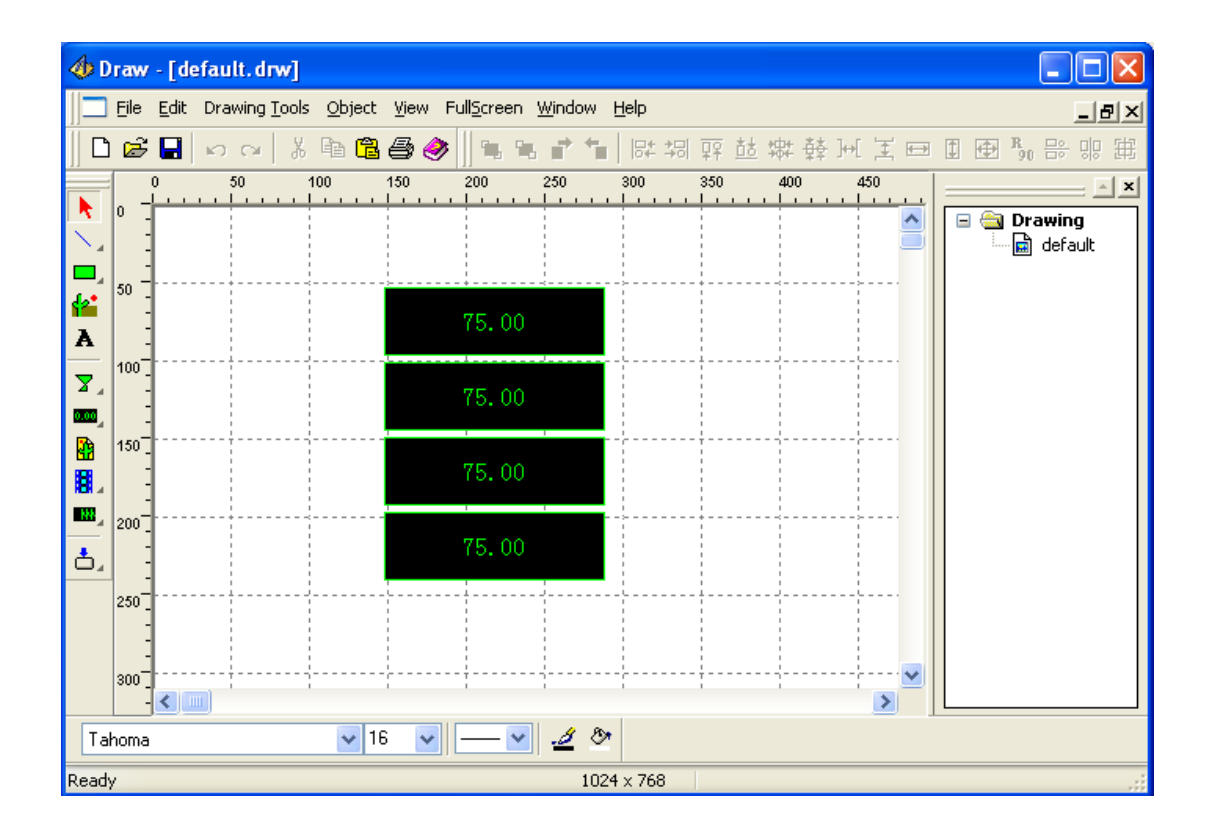

### 1.2.5 Download Project

Note: the xArrow SCADA should already started in the android phone.

| 🖺 Maker                                                                                                    |                                         |          |  |  |  |  |  |  |  |  |
|----------------------------------------------------------------------------------------------------|-----------------------------------------|----------|--|--|--|--|--|--|--|--|
| File Project-Manager Running-Con                                                                                                    | figuration Data-Configuration View Help |          |  |  |  |  |  |  |  |  |
| 📲 🖓 🗊 🔂 🔊 🗊 🕼 str 🖡                                                                                                    | 3 🐉 🎦 🕨 🗉 🗟 🤣                           |          |  |  |  |  |  |  |  |  |
| TestModbusTCP                                                                                                    |                                         |          |  |  |  |  |  |  |  |  |
| Project Manager                                                                                                    | Download Signal Value                   | Coeffici |  |  |  |  |  |  |  |  |
| 🖨 🔄 Running Configuration                                                                                                    |                                         | 1        |  |  |  |  |  |  |  |  |
| Alarm                                                                                                    | Device CPU: ARM                         | 1        |  |  |  |  |  |  |  |  |
| Script                                                                                                    |                                         | -        |  |  |  |  |  |  |  |  |
| Niew                                                                                                    |                                         |          |  |  |  |  |  |  |  |  |
| System DB                                                                                                    | Export Protocol To Project Folder       | 1        |  |  |  |  |  |  |  |  |
| Station      String      Analog      System_station      System_station      System_station      Switch      Orawing Configuration      Gefault | Download       Start Device       Exit  |          |  |  |  |  |  |  |  |  |
| Ready                                                                                                    |                                         |          |  |  |  |  |  |  |  |  |

### 1.2.6 Run The Project

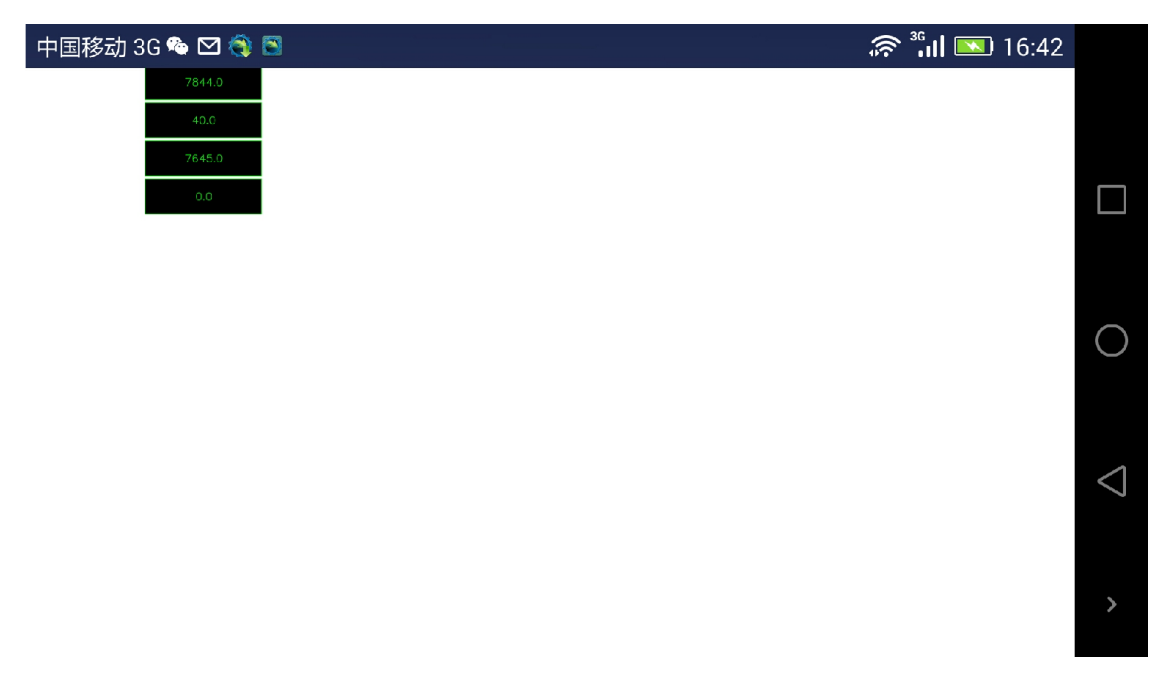

| 🕮 Lodbus Slave - Ibslavi                              |      |
|-------------------------------------------------------|------|
| File Connection Setup Display View Window Help        |      |
|                                                       | <br> |
| 🗒 Ibslavi 📃 🗖 🗙                                       |      |
| ID = 1                                                |      |
| 40001 = 7858                                          |      |
| 40002 = 40                                            |      |
| 40003 = 7659                                          |      |
| 40004 = 0                                             |      |
| 40006 = 0                                             |      |
| 40007 = 0                                             |      |
| 40008 = 0<br>40009 = 0                                |      |
| 40010 = 0                                             |      |
|                                                       |      |
|                                                       |      |
|                                                       |      |
|                                                       |      |
|                                                       |      |
|                                                       |      |
|                                                       |      |
|                                                       |      |
|                                                       |      |
|                                                       |      |
|                                                       |      |
|                                                       |      |
|                                                       |      |
| For Help, press F1. For Edit, double click on a value |      |

### 2 S7-1200

#### 2.1 Test Environment

• Router is TP-Link(TL-WR842N), provide WIFI connection, its IP address is 192.168.1.1

• The Android phone used to test is Huawei Honor 6+ (Android 4.4.2), the phone connect to route via WIFI, its IP address is 192.168.1.100 (assigned by the router). The phone have already installed the xArrow SCADA APP (the apk file can be found at [xArrowAndroid Install Folder\Out\ANDROID\_BIN\xArrowAndroid.apk]).

• PLC's IP is 192.168.1.200, connect to the LAN port of the router.

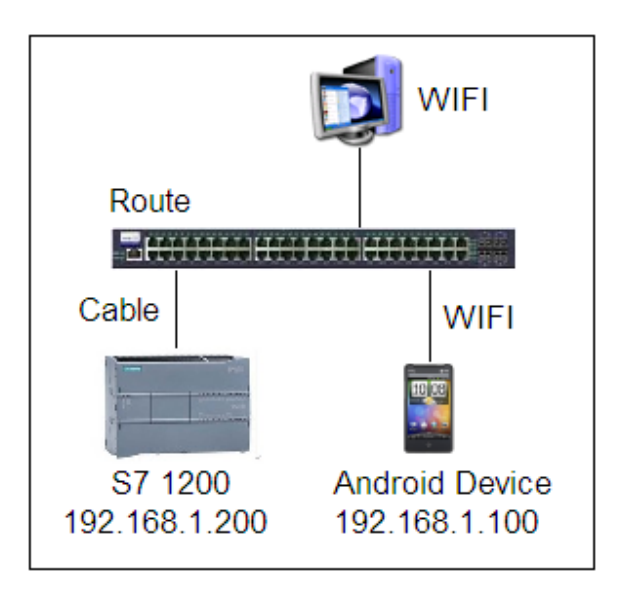

### 2.1.1 Hardware

PLC: S7-1215C(6ES7 215-1AG40-0XB0), Firmware Version: 4.1.3 Program Software: TIA Portal V13 SP1 + UPD7

#### 2.1.2 Software

xArrow SCADA 1.3.0
## 2.2 PLC Settings

## 2.2.1 New Project

| M Siemens<br>Project Edit View Insert Online                                                                                                    | Options Tools Window He                                                                                                    | -lp                                                                               | Totally Integra |                                                                                                    |
|----------------------------------------------------------------------------------------------------|----------------------------------------------------------------------------------------------------|-----------------------------------------------------------------------------------|-----------------|----------------------------------------------------------------------------------------------------|
| ?       Semens         Project Edit View Insert Online         ?       Save project         ?       Save project         Project tree         Devices         ?       Online access         ?       Card Reader/USB memory | Options Tools Window He X Di Carlo Carlo C | slp<br>Create a new project<br>Project name:<br>Path:<br>Author:<br>Comment:<br>W | Totally Integra | ted Automation     PORTAL     Tasks     Tasks     Tasks     Tasks     Options     ✓ Find and rep     Find:     Whole words onl     Match case     Find in substruct     Find in substruct     Find in hidden ts     Use regular expr     Whole documen     Form current po     Selection     Down     Up     Find     Replace with: |
| Details view                                                                                                    |                                                                                                    |                                                                                   |                 | Replace                                                                                                    |
|                                                                                                    | VA                                                                                                    |                                                                                   | ск 🗃 🔮 🖡 🕞      | 19:41<br>19:41 2017/3/11                                                                                                    |

# 2.2.2 CPU Configuration

2.2.2.1 Add New CPU

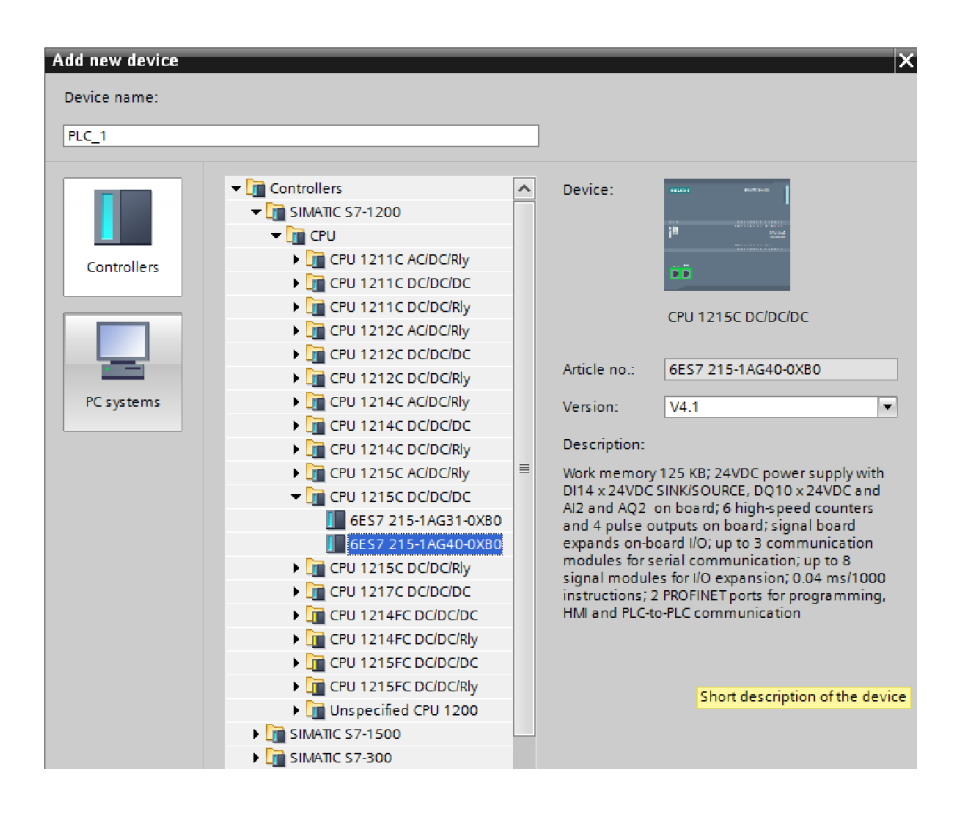

#### 2.2.2.2 Device Configuration

#### 1. Set IP Address

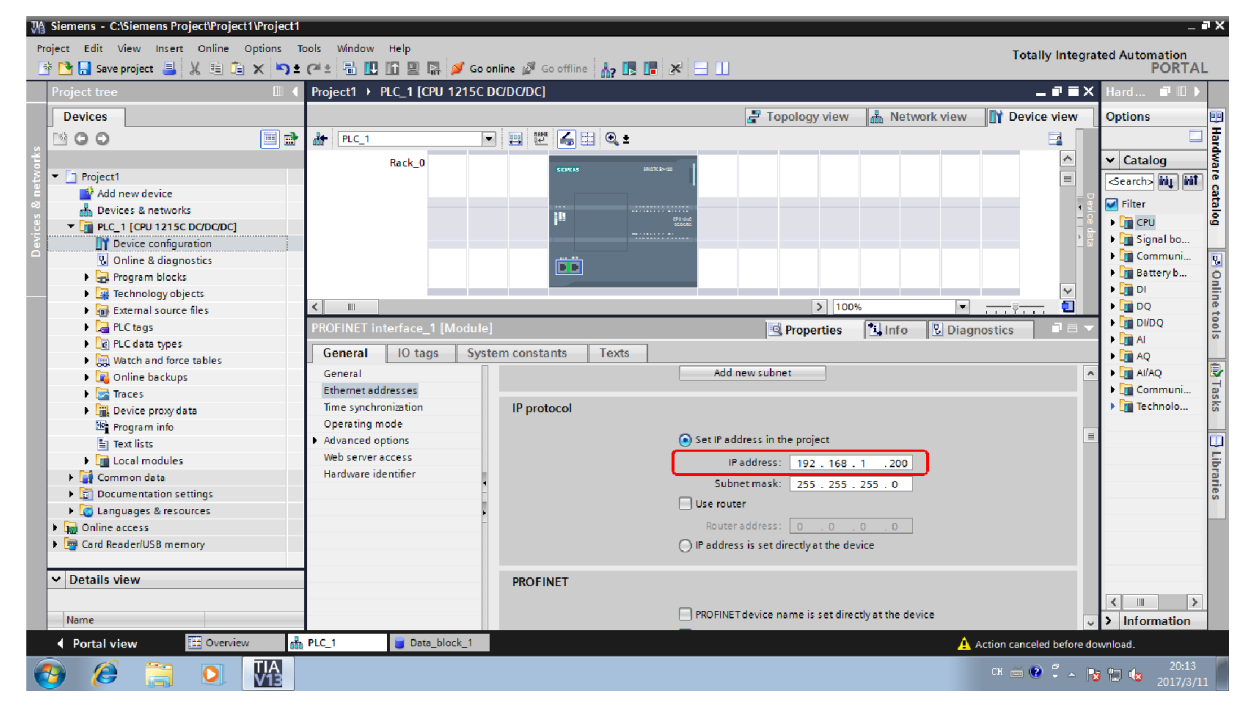

## 2. Set Protection

| 🔁 🛃 Save project 📑 🐰 💷                                                                                                    | 🗈 x 🤊 ±    | (~ ± 🖥 🛄 🗓 🚆 💋 Go                                                                                                    | online 🖉 Go offline 🛔 🖪 🖪 🔛                                                                               |                                                                                                    |                                    | Totally Integrat     | ted Automation<br>PORT/                                                                                                    |
|----------------------------------------------------------------------------------------------------|------------|----------------------------------------------------------------------------------------------------|----------------------------------------------------------------------------------------------------|----------------------------------------------------------------------------------------------------|------------------------------------|----------------------|----------------------------------------------------------------------------------------------------|
| Project tree                                                                                                    |            | Project1 > PLC_1 [CPU 1215C                                                                                                    | DC/DC/DC]                                                                                                 |                                                                                                    |                                    | _₽■×                 | Hard 🗊 🗉                                                                                                    |
| Devices                                                                                                    |            |                                                                                                    |                                                                                                    | 🛃 Topology view                                                                                                    | H Network view                     | Device view          | Options                                                                                                    |
| 3 O O 8                                                                                                    | 🔲 📑        | PLC_1                                                                                                    | - 🖽 🕅 🚮 🏛 🔍 🗉                                                                                             |                                                                                                    |                                    | 🖬 🔤                  |                                                                                                    |
| Project1     Add new device     Devices & networks     Devices & networks     Device configuration     Online & diagnostics     Program blocks     Frogram blocks     Technology objects     Fright Recharges     Device Lags     Device Lags                                                                                                    | c <u>1</u> | Rack_0  C III  PLC_1 (CPU 1215C DC/DC/DC)  General IO tags Sys Port [X1 P2] Web server access Hardware identifier  D 114/DQ 10 General D binital inpurs                                                                                                    | tem constants Texts  Full access (no protection)  Read access HM access No access (complete protection)   | Interview       Interview       Interview | tulinfo û ⊻ Diagno<br>wrrte rasswo | stics                | ✓ Catalog     ✓ Catalog     ✓ Gearch> Mill     ✓ Filter     ✓ Filter     ✓ Filter     ✓ Signal bo.     ✓ T Batteryb     ✓ T Batteryb     ✓ T DO     ✓ T DO     ✓ T DVDQ     ✓ T A |
| Gui Vatch and force tables     Goi Online backups      Goi Tacces      Goi Tacces      Goi Tacces      Goi Tacce proxy data      Goi Tacce modules      Goi Tacce al modules      Goi Tacce al modules      Goi Tacce      Go |            | bigital outputs<br>bigital outputs<br>big tail outputs<br>big tail outputs<br>hardware identifier<br>H 21A0 2<br>High speed counters (HSC)<br>Pulse generators (HTO/PWM)<br>Startup<br>Cycle<br>Communication load<br>System and clock memory<br>Web server | Full access (no protection):<br>TA Portal users and HM applications will have<br>No password is required. | e access to all functions.                                                                                                    |                                    |                      | <ul> <li>Im AU</li> <li>Im AUAQ</li> <li>Im Communi</li> <li>Im Technolo.</li> </ul>                                                                                              |
| Details view                                                                                                    |            | User interface languages<br>Time of day<br>Protection<br>Configuration control                                                                                                    | Connection mechanisms                                                                                     | ccess with PUT/GET commun                                                                                                    | nication from remote partn         | ier (PLC, HMI, OPC 🗸 | < III                                                                                                    |

# 3. Set DB Block (Optional)

| 2                                                          |                                                     |                               |
|------------------------------------------------------------|-----------------------------------------------------|-------------------------------|
| M Siemens - C:\Siemens Project\Project1\Project1           |                                                     | _ 🗆 >                         |
| Project Edit View Insert Online Options Tools              | Nindow Help                                         | Totally Integrated Automation |
| 📑 🎦 🖬 Save project 🚇 💥 🗐 🕮 🗙 🍤 🛎 🦳 🛀                       |                                                     | PORTAL                        |
| Project tree                                               | dd new block                                        | X → → → × Hard → ↓            |
| Devices                                                    | Name:                                               | Index IN Device stress        |
| Devices                                                    | Data_block_1                                        | k view Device view Options    |
|                                                            |                                                     |                               |
| š                                                          | Type: 📑 Global DB 💌                                 | ▲ ✓ Catalog ≦                 |
| E Project1                                                 |                                                     | s search> Mi Mi o             |
| Add new device                                             | OB Congrege:                                        | _ → Filter                    |
|                                                            | Organization Number: 1                              |                               |
| Provide configuration                                      | Manual                                              | Signal bo                     |
| Online & diagnostics                                       | Automatic                                           | 🗋 🗗 🕨 🛅 Communi 🛛             |
| Program blocks     =                                       |                                                     | 🕨 🧊 Batteryb                  |
| Add new block                                              | FB Description:                                     | • 🖬 DI                        |
| - Main [OB1]                                               | Function block Data blocks (DBs) save program data. |                               |
| Technology objects                                         |                                                     |                               |
| External source files                                      |                                                     | N Diagnostics                 |
| PLC tags                                                   |                                                     |                               |
| ▶ L PLC data types                                         | FC                                                  |                               |
| Watch and force tables                                     | Function                                            | Finite Communication          |
| Online backups                                             |                                                     |                               |
| <ul> <li>Images</li> <li>Images</li> <li>Images</li> </ul> |                                                     |                               |
| Program info                                               |                                                     | iy displayable                |
| Text lists                                                 | DR                                                  | bra                           |
| Local modules                                              |                                                     | Ties                          |
| 🕨 🙀 Common data                                            | Data block                                          |                               |
| Documentation settings                                     | More                                                |                               |
| Languages & resources                                      | Additional information                              |                               |
| ▶ 🙀 Online access 🗠 🗠                                      |                                                     |                               |
| ✓ Details view                                             |                                                     |                               |
|                                                            |                                                     | < 11 >                        |
| Name                                                       |                                                     | > Information                 |
|                                                            |                                                     | 20:01                         |
|                                                            |                                                     | CH 📟 🥨 - 🔶 🔽 地 2017/3/11      |

| 1 | 2                                                        |                              |                                                                                                    |                   |                    |
|---|----------------------------------------------------------|------------------------------|----------------------------------------------------------------------------------------------------|-------------------|--------------------|
| W | Siemens - C:\Siemens Project\Project1\Proj               | ect1                         |                                                                                                    |                   | _ 0 ;              |
| P | roject Edit View Insert Online Options                   | s Tools Window Help          |                                                                                                    | Totally Integrate | ed Automation      |
| E | 🗄 🞦 🔚 Save project 📕 💥 🗐 🗎 🗙 🕨                           | ን ድ 🖓 🗄 🛄 🛄 🔛 🖉 🖓 Go         | o online 🖉 Go offline 🔚 🖪 🖪 🗶 🖃 🛄                                                                                                    |                   | PORTAL             |
|   | Project tree                                             | I                            | CDC/DC/DC] + Program blocks + Data_block_1 [DB1]                                                                                                    | _ # = X           | Tasks 📑 🗉 🕨        |
|   | Devices                                                  |                              |                                                                                                    |                   | Options [          |
|   | 1º 0 0                                                   | Data block 1 (DR1)           |                                                                                                    | <b>3</b>          |                    |
| 2 |                                                          | para_plock_1 [pp1]           |                                                                                                    |                   | ✓ Find and rep     |
| Ē | ▼ 🔄 Project1                                             | General                      | c                                                                                                    | Comment           |                    |
| Ē | Add new device                                           | General                      |                                                                                                    |                   | Find:              |
| Ē | Devices & networks                                       | Information                  | Attributes                                                                                                    |                   |                    |
|   | PLC_1 [CP0 1215C DODODC]                                 | Time stamps                  |                                                                                                    |                   | Whole words onl    |
| ā | 9 Online & diagnostics                                   | Compilation                  | Only store in load memory                                                                                                    |                   | Match case         |
|   | Program blocks                                           | Protection                   | Data block write-protected in the device                                                                                                    |                   | Find in substruct  |
|   | Add new block                                            | Attributes                   | Optimized block access                                                                                                    |                   | Eind in hidden te  |
|   | Main [OB1]                                               | Download without reinitializ |                                                                                                    |                   |                    |
|   | Data_block_1 [DB1]                                       |                              |                                                                                                    | >                 |                    |
|   | Technology objects                                       |                              | nosti                                                                                                    | tics              | Use regular expr   |
|   | External source files                                    |                              |                                                                                                    |                   | O Whole document   |
|   | PLC tags                                                 |                              |                                                                                                    |                   | From current por   |
|   | Le PLC data types                                        |                              |                                                                                                    |                   | O Colorian         |
|   | Watch and force tables                                   |                              |                                                                                                    |                   | Selection          |
|   | <ul> <li>De Contine backups</li> <li>Tra cont</li> </ul> |                              |                                                                                                    |                   | Down               |
|   | Device providate                                         |                              |                                                                                                    |                   | Oup                |
|   | Program info                                             |                              | < III >                                                                                                    |                   | Eind               |
|   | Text lists                                               |                              |                                                                                                    |                   |                    |
|   | Local modules                                            |                              | OK Cancel                                                                                                    |                   | Replace with:      |
|   | 🕨 🥁 Common data                                          | <u> </u>                     | Sector Sector Se |                   |                    |
|   | Documentation settings                                   |                              |                                                                                                    |                   | Replace            |
|   | Languages & resources                                    | ×                            |                                                                                                    |                   |                    |
|   | ✓ Details view                                           |                              |                                                                                                    |                   |                    |
|   |                                                          |                              |                                                                                                    |                   | < III >            |
|   | Name Offset I                                            | Da                           |                                                                                                    |                   | > Languages        |
|   | 🦻 🥭 📋 🚺 🚻                                                |                              | СН                                                                                                    |                   | 20:03<br>2017/3/11 |

| M Siemens - C:\Siemens Project\Project1\Project1                         | 1                            |                       |               |           |            |              |            |          |                 | _ 0                 |
|--------------------------------------------------------------------------|------------------------------|-----------------------|---------------|-----------|------------|--------------|------------|----------|-----------------|---------------------|
| Project Edit View Insert Online Options                                  | Tools Window Help            |                       |               |           |            |              |            |          | Totally Integra | tod Automation      |
| 📑 🎦 🔒 Save project 🚢 🐰 🗐 🗎 🗙 沟 🗈                                         | ± (4 ± 🖥 🗓 🕼 🖳 🍠 G           | o online 🖉 Go offline | A? 🖪 📕        | × 🗄 🛄     |            |              |            |          | rotany integra  | PORTAL              |
| Project tree                                                             | ( Project1 → PLC_1 [CPU 1215 | C DC/DC/DC] → Prog    | ram blocks 🔸  | Data_bloc | .k_1 [DB1] |              |            |          | _ # = X         | Tasks 🔳 🗉 🕨         |
| Devices                                                                  |                              |                       |               |           |            |              |            |          |                 | Options             |
| B 0 0 B B                                                                |                              | 6 6 🖿 🔣 😤             |               |           |            |              |            |          | 3               |                     |
| 2                                                                        | Data_block_1                 |                       |               |           |            |              |            |          |                 | ✓ Find and rep      |
| 👻 🗖 Project1 🔗                                                           | Name                         | Data type             | Offset Ste    | rt value  | Retain     | Accessible f | Visible in | Setpoint | Comment         |                     |
| Add new device                                                           | 1 😋 🕶 Static                 |                       |               |           |            |              |            |          |                 | Find:               |
| Devices & networks                                                       | 2 🔄 = db0.0                  | Bool                  | fals          | se .      |            |              |            |          |                 |                     |
| FLC_1 [CPU 1215C DC/DC/DC]                                               | 3 📶 = db0.1                  | Bool                  | fals          | se .      |            |              |            |          |                 | Whole words only    |
| Device configuration                                                     | 4 < <add new=""></add>       |                       |               |           |            |              |            |          |                 |                     |
| 😼 Online & diagnostics                                                   |                              |                       |               |           |            |              |            |          |                 | Match case          |
| 👻 🛃 Program blocks                                                       | =                            |                       |               |           |            |              |            |          |                 | Find in substruct   |
| Add new block                                                            |                              |                       |               |           |            |              |            |          |                 | 📃 Find in hidden te |
| - Main [OB1]                                                             |                              |                       |               |           |            |              |            |          |                 | Use wildcards       |
| Data_block_1 [DB1]                                                       | <                            |                       |               |           |            |              |            |          | >               |                     |
| Technology objects                                                       | db0.1                        |                       |               |           | Q P        | roperties [  | 🗓 Info 🔒   | 🖏 Diagn  | ostics          | - Use regular expr  |
| External source files                                                    | Commi                        |                       |               |           |            |              |            |          |                 | O Whole document    |
| PLC tags                                                                 | General                      |                       |               |           |            |              |            |          |                 | Erom current not    |
| Le PLC data types                                                        | General                      | General               |               |           |            |              |            |          |                 | 0.1.4               |
| Watch and force tables                                                   | Attributes                   |                       |               |           |            |              |            |          |                 | Selection           |
| Conline backups                                                          |                              |                       |               |           |            |              |            |          |                 | Down                |
| Traces                                                                   |                              |                       | Name          | db0.1     |            |              |            |          |                 | <u>Aus</u>          |
| <ul> <li>Las Device proxy data</li> <li>No. Device proxy data</li> </ul> |                              |                       | Data type     | Bool      |            |              |            |          |                 |                     |
| The Program Into                                                         |                              |                       | Default value | false     |            |              |            |          |                 | Find                |
| E less medules                                                           |                              | -                     | Startvalue    | falce     |            |              |            |          |                 | Replace with:       |
| Common data                                                              |                              |                       | Start Volue   | Iursc     |            |              |            |          |                 |                     |
| Documentation settings                                                   |                              | -                     | Comment       |           |            |              |            |          |                 | Deplace             |
| A Languages & resources                                                  | *                            |                       |               |           |            |              |            |          |                 |                     |
| ✓ Details view                                                           |                              |                       |               |           |            |              |            |          |                 |                     |
|                                                                          | -                            |                       |               |           |            |              |            |          |                 |                     |
| Name Offset                                                              |                              |                       |               |           |            |              |            |          |                 | Languages           |
|                                                                          | -                            |                       |               |           | _          |              |            | _        |                 |                     |
| 🚱 🥭 🚞 🝳 👫                                                                |                              |                       |               |           |            |              |            |          | сн 🚎 😨 🚆 🔺 😼    | 20:04               |

4. Download configuration to PLC

| M Siemens - C:\Siemens Project\Project1\Proj | ect1                     |                    |                            | _       |              |                       |                     |                            |               | T X      |
|----------------------------------------------|--------------------------|--------------------|----------------------------|---------|--------------|-----------------------|---------------------|----------------------------|---------------|----------|
| Project Edit View Insert Online Option       | Extended download to     | o device           |                            |         |              |                       | ×                   | Tata Ibu Jata an           |               |          |
| 📑 🎦 🔚 Save project 昌 🐰 🗎 🖆 🗙                 |                          | Configured acc     | err noder of PLC 1*        |         |              |                       |                     | rotally integra            | PORTA         | L        |
| Project tree                                 |                          | Devise             | Device time                | flot    | Turne        | Addross               | Subpat              |                            | Hard III N    |          |
|                                              |                          | PLC 1              | CPU 1215C DC/D             | 1 X1    | PN/IE        | 192 168 1 200         | Sooner              |                            |               |          |
| Devices                                      |                          | - sage             |                            |         |              |                       |                     | Device view                | Options       |          |
|                                              |                          |                    |                            |         |              |                       |                     |                            |               | 査        |
| arks                                         |                          |                    |                            |         |              |                       |                     | ~                          | ✓ Catalog     |          |
| ž 💌 🗋 Project1                               |                          |                    |                            |         |              |                       |                     |                            | Search> Mi MI | 1        |
| Add new device                               |                          |                    | The state of loc inte      |         | - Deviat     |                       |                     |                            |               | 심욡       |
| 🗧 📥 Devices & networks                       |                          |                    | type of the PGPC inte      | пасе:   | PIN/IE       |                       |                     | s.                         | enter         | 8        |
| ▼ PLC_1 [CPU 1215C DC/DC/DC]                 |                          |                    | PG/PC inte                 | rface:  | 💹 Intel(R) P | RO/1000 MT Network Co | nnection 💌 😻 💁      |                            | CPU           | 9        |
| Device configuration                         |                          |                    | Connection to interface/su | bnet:   | Direct at sk |                       | - 💎                 | 1 a                        | Signal bo     | -        |
| 🕓 Online & diagnostics                       |                          |                    |                            | eway:   |              |                       | - 💎                 |                            | Communi       | 8        |
| Program blocks                               |                          |                    |                            |         |              |                       |                     |                            | Dattery D     | 12       |
| Technology objects                           |                          |                    |                            |         |              |                       | en la desta a       |                            |               | ine      |
| External source files                        |                          | Compatible de      | vices in target subnet:    |         |              | Snow all compa        | tible devices       |                            |               | to       |
| PLC tags                                     |                          | Device             | Device type                | Туре    |              | Address               | Target device       | ostics                     |               | s o      |
| Le PLC data types                            | ·· I                     | PLC_1              | CPU 1215C DC/D             | . PN/IE |              | 192.168.1.200         | PLC_1               |                            | AQ            |          |
| Watch and force tables                       | <b>F</b>                 | -                  | -                          | PN/IE   |              | Access address        | -                   |                            | ▶ 🖬 Al/AQ     | 1        |
| <ul> <li>De Traces</li> </ul>                |                          |                    |                            |         |              |                       |                     |                            | • Communi     | a        |
| Pavice providete                             |                          |                    |                            |         |              |                       |                     |                            | • Technolo    | sks      |
| Program info                                 | C Flack (CD              |                    |                            |         |              |                       |                     |                            | -             |          |
| Text lists                                   | E Fidsti LED             |                    |                            |         |              |                       |                     |                            |               |          |
| Local modules                                |                          |                    |                            |         |              |                       |                     |                            |               | 5        |
| Common data                                  |                          |                    |                            |         |              |                       | <u>Start search</u> |                            |               | ara      |
| Documentation settings                       |                          |                    |                            |         |              |                       |                     |                            |               | ries     |
| Languages & resources                        | Online status informatio | in:                |                            |         |              |                       |                     |                            |               |          |
| <ul> <li>Online access</li> </ul>            | Retrieving device in     | formation          |                            |         |              |                       | ~                   |                            |               |          |
| Y Display/hide interfaces                    | Scan and information     | on retrieval compl | eted.                      |         |              |                       |                     |                            |               |          |
| ۲                                            | Display only or rest     |                    |                            |         |              |                       | *                   |                            |               |          |
| ✓ Details view                               | Display only end in      | lessages           |                            |         |              |                       |                     |                            |               |          |
|                                              |                          |                    |                            |         |              |                       |                     |                            | <             | 1        |
| Name                                         |                          |                    |                            |         |              | Lo                    | ad <u>C</u> ancel   |                            | > Information | <i>*</i> |
| Portal view     Overview                     | 🚓 PLC 1                  | Data block 1       |                            |         |              |                       | ~                   | The project Project1 was s | aved success  |          |
|                                              |                          |                    |                            |         |              |                       |                     |                            | 20-34         |          |
|                                              |                          |                    |                            |         |              |                       |                     | 🕅 🔮 🖡 🔺 🖡                  | 2017/3/1      | 1        |
|                                              |                          |                    |                            |         |              |                       |                     |                            |               |          |

| ect Edit View Insert Online Optic | ins Tools<br>≌C)≜(2ii≜ | Wind       | low Help<br>🔃 🛅 🖳 🖬 💋 G                | io online 🖉 Go offline 🛔 🖪 🖪 🛃 🔒                                                                                                    |                |            |             | T           | otally integra    | ted Automation<br>PORT |
|-----------------------------------|------------------------|------------|----------------------------------------|----------------------------------------------------------------------------------------------------|----------------|------------|-------------|-------------|-------------------|------------------------|
| roject tree                       | 🕮 🖣 Proj               | ject1      | → PLC_1 [CPU 1215                      | ic DC/DC/DC]                                                                                                    |                |            |             |             | _ # = ×           | Hard 🗊 🛙               |
| Devices                           |                        |            |                                        |                                                                                                    | Jacob Topology | view 🛔     | Network vie | w 👔 D       | evice view        | Options                |
| 900                               | Load res               | suits      |                                        |                                                                                                    |                |            |             | ×           | - 🖪 🔲             |                        |
|                                   |                        |            |                                        |                                                                                                    |                |            |             |             | ^                 | ✓ Catalog              |
| Project1                          | - 🕑 🕯                  | Status     | and actions after downlo               | ading to device                                                                                                    |                |            |             |             |                   | Search Mr. M           |
| Add new device                    | Cantor                 |            | Terest                                 | M                                                                                                    |                | A          |             |             |                   |                        |
| A Devices & networks              | status<br>10           | 0          | = PLC 1                                | Developing to device completed without ones                                                                                                    |                | Action     |             |             | 4 <del>8</del>    | Filter                 |
| PLC_1 [CPU 1215C DC/DC/DC]        |                        | M.         | • ruc_i                                | Downloading to device completed without error.                                                                                                    |                |            |             |             |                   | 🕨 🧊 CPU                |
| Device configuration              |                        |            | <ul> <li>Canada mandulara</li> </ul>   | Canal an advice offer developeding to device                                                                                                    |                | Canada all |             |             |                   | 🕨 🍋 Signal bo          |
| Online & diagnostics              |                        | 4          | <ul> <li>start modules</li> </ul>      | stant modules alter downloading to device.                                                                                                    |                | Start all  |             |             |                   | 🕨 🕅 Communi            |
| Program blocks                    |                        |            |                                        |                                                                                                    |                |            |             |             |                   | 🕨 🧃 Battery b          |
| Technology objects                |                        |            |                                        |                                                                                                    |                |            |             |             | ~                 | 🕨 🧊 DI                 |
| External source files             |                        |            |                                        |                                                                                                    |                |            |             |             | 📵                 | 🕨 🧰 DQ                 |
| PLC tags                          |                        |            |                                        |                                                                                                    |                |            |             | postics     |                   | 🕨 🧰 DI/DQ              |
| PLC data types                    |                        |            |                                        |                                                                                                    |                |            |             | liostics    |                   | 🕨 🧰 Al                 |
| Watch and force tables            |                        |            |                                        |                                                                                                    |                |            |             |             |                   | 🕨 🗖 AQ                 |
| Online backups                    |                        |            |                                        |                                                                                                    |                |            |             |             |                   | Al/AQ                  |
| 🕨 📴 Traces                        |                        |            |                                        |                                                                                                    |                |            |             |             |                   | 🕨 🍋 Communi.           |
| Device proxy data                 |                        |            |                                        |                                                                                                    |                |            |             |             |                   | 🕨 🛅 Technolo           |
| Program info                      |                        |            |                                        |                                                                                                    |                |            |             | 10.814      |                   |                        |
| Text lists                        |                        |            |                                        |                                                                                                    |                |            |             | 33 PM       |                   |                        |
| Local modules                     | <                      |            |                                        | III                                                                                                    |                |            |             | 43 PM       |                   |                        |
| Common data                       |                        |            |                                        |                                                                                                    |                |            |             | 40 PM       |                   |                        |
| Documentation settings            |                        |            |                                        |                                                                                                    |                |            |             | 40 RM       |                   |                        |
| Languages & resources             |                        |            |                                        |                                                                                                    | Finish         | Load       | Cancel      | 53 PM       |                   |                        |
| Online access                     |                        |            |                                        |                                                                                                    | THIST          | LUBU       | Cancer      | 13 PM       |                   | 1                      |
| Displayhide interfaces            | × 😞                    | <b>v</b> ( | tart downloading to dev                | ice.                                                                                                    |                |            | 3/11/2017 8 | -34:17 PM   | =                 |                        |
| 11                                | >                      |            |                                        | inter -                                                                                                    |                |            | 3/11/2017 8 | 34:17 PM    |                   | 1                      |
| Details view                      |                        |            | <ul> <li>Hardware configure</li> </ul> | ation                                                                                                    |                |            | 3/11/2017 8 | -35-12 PM   |                   |                        |
| 1                                 | - X                    | 1          | Hardware confi                         | nutation was loaded successfully                                                                                                    |                |            | 3/11/2017 8 | -35-55 PM   |                   |                        |
|                                   | ×                      |            | Ince black the                         | - In the state of the state of |                |            | 3/11/2017 0 | DELEA DUA   | ×                 |                        |
| Name                              | <                      |            |                                        |                                                                                                    |                |            |             |             | >                 | > Information          |
| Portal view 🔠 Overview            | 💑 PLC_                 | 1          | 👅 Data_block_1                         |                                                                                                    |                |            |             | 🗸 The proje | ct Project1 was s | aved success           |
|                                   | Δ                      |            |                                        |                                                                                                    |                |            |             |             |                   | 20:3                   |

- 5. Connect PLC to route
- 6. Restart PLC

Check if the PLC connected OK:

ping 192.168.1.200

If all OK, it will show the following:

| 🛤 Command Prompt                                                                                                    | - | × |
|----------------------------------------------------------------------------------------------------|---|---|
| Microsoft Windows XP [Version 5.1.2600]<br>(C) Copyright 1985-2001 Microsoft Corp.                                                                                                    |   | - |
| C:\Documents and Settings\Tiger>ping 192.168.1.200                                                                                                    |   |   |
| Pinging 192.168.1.200 with 32 bytes of data:                                                                                                    |   |   |
| Reply from 192.168.1.200: bytes=32 tine=10ms TTL=30<br>Reply from 192.168.1.200: bytes=32 tine=3ms TTL=30<br>Reply from 192.168.1.200: bytes=32 tine=2ms TTL=30<br>Reply from 192.168.1.200: bytes=32 tine=48ms TTL=30 |   |   |
| Ping statistics for 192.168.1.200:<br>Packets: Sent = 4, Received = 4, Lost = 0 (0%, loss),<br>Approximate round trip times in milli-seconds:<br>Minimum = 2ms, Maximum = 48ms, Average = 15ms                         |   |   |
| C:\Documents and Settings\Tiger>_                                                                                                    |   |   |
|                                                                                                    |   |   |
|                                                                                                    |   |   |
|                                                                                                    |   | - |

## 2.3 Configuration

2.3.1 Create Station

| Station - 2                                                                                                    |                                 |              | ×    |
|----------------------------------------------------------------------------------------------------|---------------------------------|--------------|------|
| 0# Station<br>1# Station                                                                                                    | Code: sta1<br>Description: sta1 |              | ?    |
| Select Protocol         Image: Grace         Image: Grace | i<br>c<br>CP<br>Ethernet        | OK<br>Cancel |      |
| Switch Count: 0<br>Analog Count: 0                                                                                                    | Timeout:<br>Redundance Station: | 200<br>NULL  | (ms) |
| Add Delete                                                                                                    |                                 | K            |      |

| Station - 2                                                | ×                                                                                  |
|------------------------------------------------------------|------------------------------------------------------------------------------------|
| 0# Station<br>1# Station                                   | Code: sta1 ?<br>Description: sta1                                                  |
| Communication                                              | Config                                                                             |
| CPU<br>PLC Type:<br>Rack:<br>Slot:<br>Net<br>PLC IP:<br>OK | \$71200         0         2         192 . 168 . 1 . 200         1el         Cancel |
| Is Redundance Station Switch Count: 0 Analog Count: 0      | Scan Period: 20 (ms)<br>Timeout: 200 (ms)<br>Redundance Station: NULL              |
| Add Delete                                                 |                                                                                    |

# 2.3.2 Configure Analog

Configure [Data Configuration\Analog...] to set analog tags, as follows:

| Select Stat | ion  |        |   |
|-------------|------|--------|---|
| Station:    | sta1 |        | • |
|             | OK   | Cancel |   |

| Analog - sta1   1                                                                 | ×                                                                                        |
|-----------------------------------------------------------------------------------|------------------------------------------------------------------------------------------|
| Code: analog0                                                                     | ? Description: analog0                                                                   |
| I/O Address:                                                                      | I/O Config                                                                               |
| Coefficient:<br>Original Value:<br>Base:<br>Dead Zone:<br>Decimal Place:<br>Unit: | I/0: DB:Data Block<br>Data Block: 1<br>Address: 0<br>Format: U8:8-bit Unsigned Integer ✓ |
| Alarm Triggered:                                                                  | OK Cancel                                                                                |
| Accumulate                                                                        | Voice Alarm Print Alarm                                                                  |
|                                                                                   | >>>> Add Delete Batch Add Exit                                                           |

| Analog - sta1   1 |                    |                      | X             |
|-------------------|--------------------|----------------------|---------------|
| Code: analog0     | ?                  | Description: analog0 |               |
| I/O Address       | DB1:0:U8           | High Limit:          | 0             |
| Coefficient:      | 1                  | Low Limit:           | 0             |
| Original Value:   | 0                  | High High Limit:     | 0             |
| Base:             | 0                  | Low Low Limit:       | 0             |
| Dead Zone:        | 0                  | Variation Range:     | 0 (%)         |
| Decimal Place:    | 1                  | Alarm Delay:         | 0 (s)         |
| Unit              |                    | Alarm Process:       |               |
| Alarm Triggered:  | Display no drawing | 🔽 Drawing Nam        | e:            |
| Writeable         | Invert             | 🗌 Lock 📃 Read A      | lways         |
| Accumulate        | Voice Alarm        | Print Alarm          |               |
| <                 | > >>               | Add Delete Ba        | atch Add Exit |

| 💾 Maker                                                                                                    |       |         |             |         |             |           |                |             |    |
|----------------------------------------------------------------------------------------------------|-------|---------|-------------|---------|-------------|-----------|----------------|-------------|----|
| File Project-Manager Running-Configuration Data-Configuration View Help                                                                                                    |       |         |             |         |             |           |                |             |    |
| 🕍 🐺 🖬 🖻 🥦 🧏 🗺 📾 🐞 🎦 🕨 🗉 🖷 🤣                                                                                                    |       |         |             |         |             |           |                |             |    |
| Test_S71200                                                                                                    |       |         |             |         |             |           |                |             |    |
| Project Manager                                                                                                    | Index | Code    | Description | Station | I/O Address | Writeable | Original Value | Coefficient | Bi |
| System                                                                                                    | 1     | analog0 | analog0     | sta1    | DB1:0:U8    | Y         | 0              | 1           | 0  |
| Alarm                                                                                                    | 2     | analog1 | analog1     | sta1    |             | N         | 0              | 1           | 0  |
| Script<br>A View                                                                                                    | 3     | analog2 | analog2     | sta1    |             | N         | 0              | 1           | 0  |
| Data Configuration                                                                                                    | 4     | analog3 | analog3     | sta1    |             | N         | 0              | 1           | 0  |
| Gradient Station     Gradient Station     Gradient Station | <     | 111     |             |         |             |           |                |             |    |
| Ready                                                                                                    |       |         |             |         |             |           |                |             | 1: |

# 2.3.3 Configure Switch

Configure [Data Configuration\Switch...] to set switch tags, as follows:

| Select Stati | ion  |        |          |
|--------------|------|--------|----------|
| Station:     | sta1 |        | <b>▼</b> |
|              | OK   | Cancel |          |

| Switch - sta1   1                                |                                                                            |
|--------------------------------------------------|----------------------------------------------------------------------------|
| Code: switch0                                    | I/O Config                                                                 |
| I/O Address<br>Original Value<br>Alarm Triggered | I/0:       Q:Output         Data Block:       [s]         Address:       0 |
| Writeable                                        | OK Cancel                                                                  |
| << <                                             | Add Delete Batch Add Exit                                                  |

| Switch - sta1   1                                                                                       |
|----------------------------------------------------------------------------------------------------|
| Code: switch0 ? Description: switch0                                                                    |
| I/O Address:     Q:0:BITO     Alarm Delay:     0     (s)       Original Value:     0     Alarm Process: |
| Alarm Triggered: Display no drawing 🗸 Drawing Name:                                                     |
| Writeable     Invert     Lock     Read Always       Print Alarm     Voice Alarm                         |
| << < >>> Add Delete Batch Add Exit                                                                      |

| 💾 Maker                                                                                                    |       |         |             |         |             |           |                |      |        |   |
|----------------------------------------------------------------------------------------------------|-------|---------|-------------|---------|-------------|-----------|----------------|------|--------|---|
| File Project-Manager Running-Configuration Data-Configuration View Help                                                                                                    |       |         |             |         |             |           |                |      |        |   |
| 溢 🖓 🗉 🖻 🔉 🧏 str 🖾 😻 🚾 🕨 🕨 🗉 🤯                                                                                                    |       |         |             |         |             |           |                |      |        |   |
| Test_S71200                                                                                                    |       |         |             |         |             |           |                |      |        |   |
| Project Manager                                                                                                    | Index | Code    | Description | Station | I/O Address | Writeable | Original Value | Lock | Invert | F |
|                                                                                                    | 1     | switch0 | switch0     | sta1    | Q:0:BIT0    | Y         | 0              | N    | N      | Ν |
| Alarm                                                                                                    | 2     | switch1 | switch1     | sta1    | Q:1:BIT0    | Y         | 0              | N    | N      | Ν |
| A View                                                                                                    | 3     | switch2 | switch2     | sta1    | DB1:0:BIT0  | Y         | 0              | N    | N      | Ν |
| Data Configuration                                                                                                    | 4     | switch3 | switch3     | sta1    |             | N         | 0              | N    | N      | Ν |
| System DB                                                                                                    | 5     | switch4 | switch4     | sta1    |             | N         | 0              | N    | N      | Ν |
| Station  String  Analog  Switch  Station  Switch  Station  Station  String  Station  String  Station  String  Station  String  Station  String  Station  String  Station  String  Station  String  Station  String  Station  String  String S |       |         |             |         |             |           |                |      |        |   |
|                                                                                                    | <     |         |             |         |             |           |                |      |        | > |
| eady                                                                                                    |       |         |             |         |             |           |                |      |        |   |

2.3.4 Make Drawings

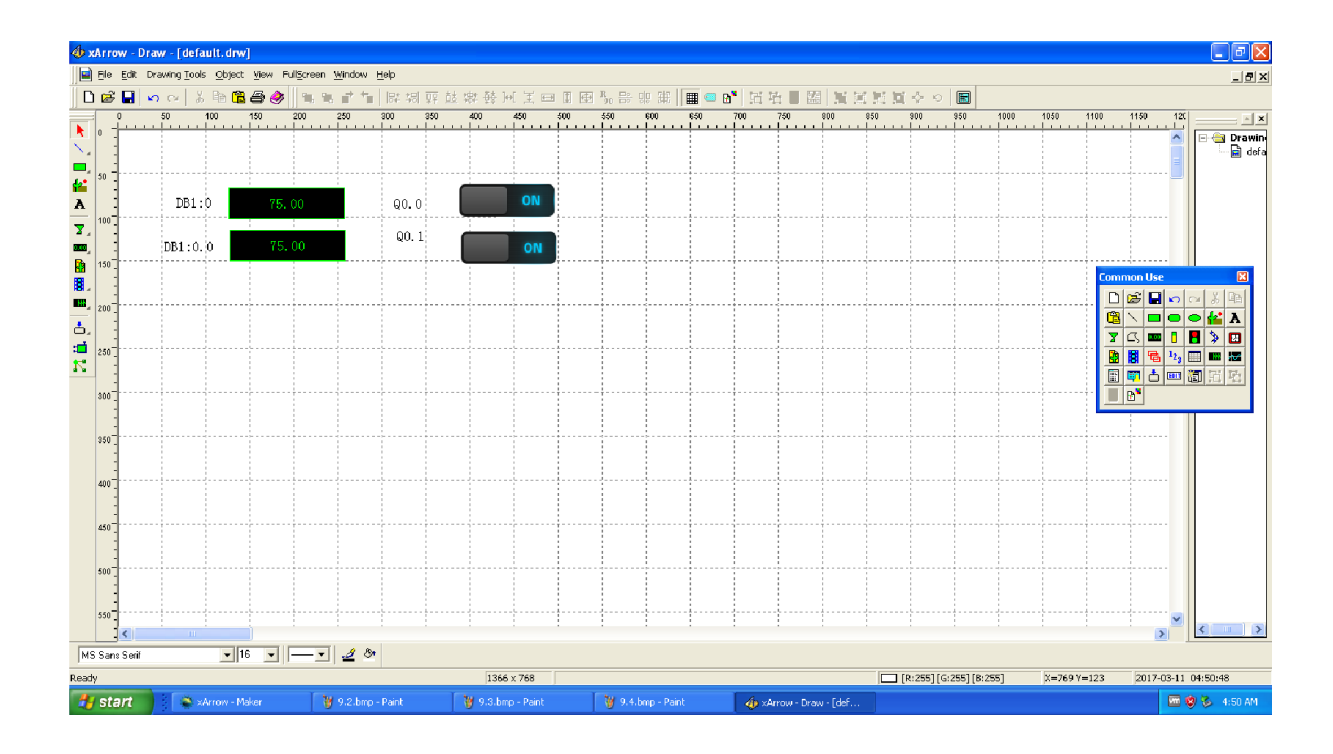

#### 2.3.5 Run Emulator

| DB1:0 2.0 Q0.0<br>DB1:0.0<br>Q0.1<br>ON |   |
|-----------------------------------------|---|
| DB1:0 2.0 Q0.0 OFF<br>DB1:0.0 0 Q0.1 ON |   |
| DB1:0 2.0 Q0.0 OFF<br>DB1:0.0 0 Q0.1 ON |   |
| DB1:0.0 Q0.1                            |   |
|                                         |   |
|                                         | = |
|                                         |   |
|                                         |   |
|                                         |   |
|                                         |   |
|                                         |   |
|                                         |   |
|                                         |   |
|                                         | ~ |

#### 2.3.6 Download Project

#### Note: the xArrow SCADA should already started in the android phone.

| 🖺 Maker                             |                                      |                |      |        | × |
|-------------------------------------|--------------------------------------|----------------|------|--------|---|
| File Project-Manager Running-Config | uration Data-Configuration View Help |                |      |        |   |
| 📸 💭 🛒 🔂 🧏 str 🖾                     | 🐮 🚾 🕨 🔲 🤣                            |                |      |        |   |
|                                     |                                      |                |      |        |   |
| Project Manager                     | Download                             | Original Value | Lock | Invert | F |
| Running Configuration               | Device                               | 0              | N    | N      | N |
| System                              | Device CPU: ARM                      | U              | IN   | IN     |   |
| Alarm                               |                                      | 0              | N    | N      | Ν |
| View                                | Device IP: 132 . 166 . 1 . 200       | 0              | N    | N      | Ν |
| 🖨 🔄 Data Configuration              | Export Protocol To Project Folder    | 0              | N    | N      | Ν |
| E System DB                         |                                      | n              | N    | N      | N |
| Station                             | Download                             | Ū              |      |        |   |
| 🕀 🧰 String                          |                                      |                |      |        |   |
| 🕀 🧰 Analog                          |                                      |                |      |        |   |
| 🖻 🔄 Switch                          |                                      |                |      |        |   |
| 🐺 sta1                              |                                      |                |      |        |   |
| Application Data                    |                                      |                |      |        |   |
|                                     | A                                    |                |      |        |   |
|                                     | Start Device Stop Device Exit        |                |      |        |   |
|                                     |                                      |                |      |        |   |
|                                     |                                      |                |      |        |   |
|                                     |                                      |                |      |        |   |
|                                     |                                      |                |      |        | > |
| Ready                               |                                      |                |      |        |   |

# 2.4 Running

| ſ | 中国移动 4G   | <u>ි</u> ස | 🚓 🕯 🖬 💷 16:52 |                 |
|---|-----------|------------|---------------|-----------------|
|   | DB1.0 2.0 | 0.07       |               |                 |
|   | DB1:0.0 C | 03.1       |               |                 |
|   |           |            |               |                 |
|   |           |            |               | $\bigcirc$      |
|   |           |            |               |                 |
|   |           |            |               | $\triangleleft$ |
|   |           |            |               |                 |
|   |           |            |               | >               |

### 3 Fx3U

### 3.1 Test Environment

### 3.1.1 xArrow SCADA 1.3.0

The Android device used to test is Huawei Honor 6+ (Android 4.4.2), it connected to the router via WIFI, and its IP assigned by the router is 192.168.1.100. The phone have already installed the xArrow SCADA APP (the apk file can be found at [xArrowAndroid Install Folder\Out\ANDROID\_BIN\xArrowAndroid.apk]).

### 3.1.2 Fx3U + Fx3U-ENET-ADP

Program Software: GX Works2 1.555D

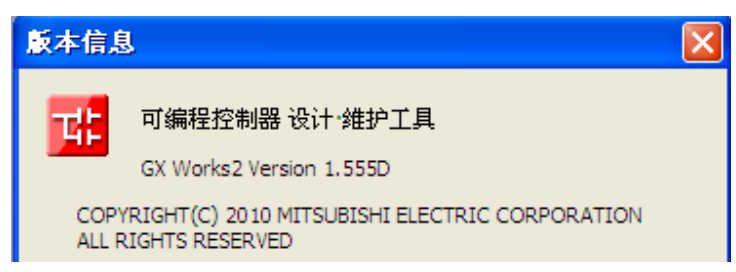

Program Cable: SC-09

The PLC connect to the LAN port of the router, its IP address of the PLC is 192.168.1.250

3.1.3 Router

TP-Link, Address is 192.168.1.1

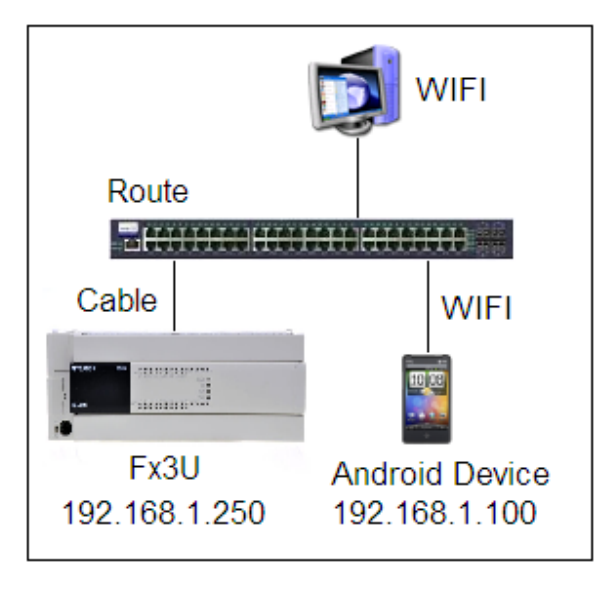

# 3.2 PLC Settings

Launch GX Works2.

| uelSOFT系列 GX Works2   |                          |             |             |             |          |
|-----------------------|--------------------------|-------------|-------------|-------------|----------|
| : 工程 (E) 编辑 (E) 搜索/替换 | @) 转换/编译(C)              | 视图(V) 在线(0) | 调试(B) 诊断(D) | 工具(T) 窗口(W) | 帮助任)     |
| i 🗅 🖻 💾 🗇 I 💿         | ا کا ط <sup>ا</sup> کا 📮 |             |             | u 🔛 🔛 🖉 🙀   | 周 : 医医铅: |
| 12 🗉 🗉 🚟 🖷 🚟 1        | • 🍖 -   🥥   🛗            |             | -           |             | - 3 -    |
| - 导航 - 平 ×            |                          |             |             |             |          |
| 工程                    |                          |             |             |             |          |
| C" 6 6 6 8 4.         |                          |             |             |             |          |
|                       |                          |             |             |             |          |
|                       |                          |             |             |             |          |
|                       |                          |             |             |             |          |
|                       |                          |             |             |             |          |
|                       |                          |             |             |             |          |
|                       |                          |             |             |             |          |
|                       |                          |             |             |             |          |
|                       |                          |             |             |             |          |
|                       |                          |             |             |             |          |
| 📲 工程                  |                          |             |             |             |          |
| 100 用户库               |                          |             |             |             |          |
|                       |                          |             |             |             |          |
| 「「「」 は 我 日 称          |                          |             |             |             |          |
| »<br>*                |                          |             |             |             |          |
|                       | 简体中文                     |             |             |             | 数:       |

## 3.2.1 New Project

| 新建              | $\mathbf{X}$ |
|-----------------|--------------|
| 系列( <u>S</u> ): | FXCPU        |
| 机型(I):          | FX3U/FX3UC   |
| 工程类型(P):        | 简单工程         |
|                 | □ 使用标签(L)    |
| 程序语言(G):        | 梯形图          |
|                 | 确定取消         |

3.2.2 PLC Connection

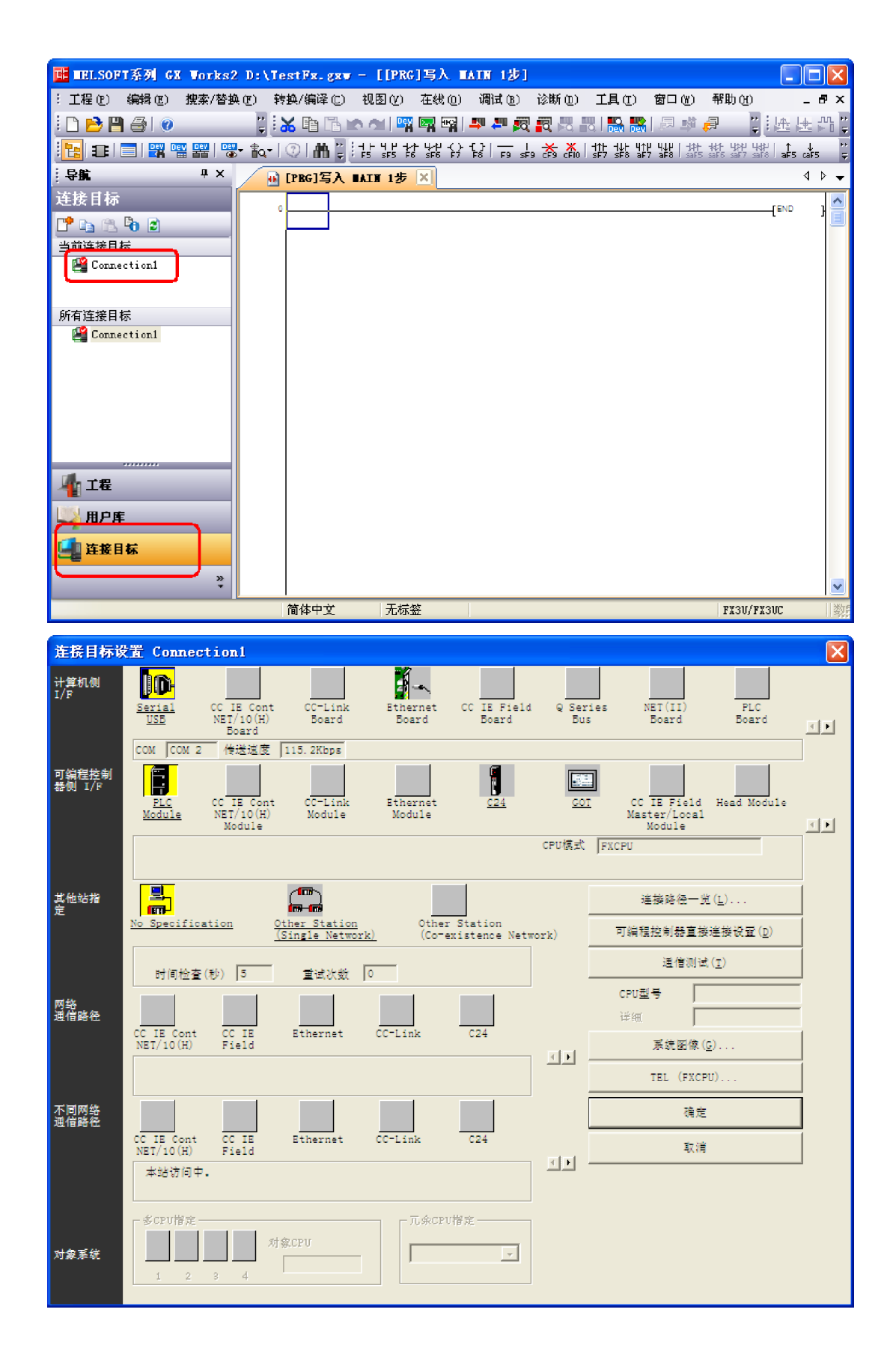

| 计算机侧 I/F 串行详细设置                    | X    |
|------------------------------------|------|
|                                    | 确定   |
| (包含FX-USB-AW/FX3U-USB-BD)<br>〇 USB | 取消   |
| COM端口 COM 2 🔽                      | 详细设置 |
| 传送速度 115.2Kbps ▼                   |      |
|                                    |      |

#### 3.2.3 Configure

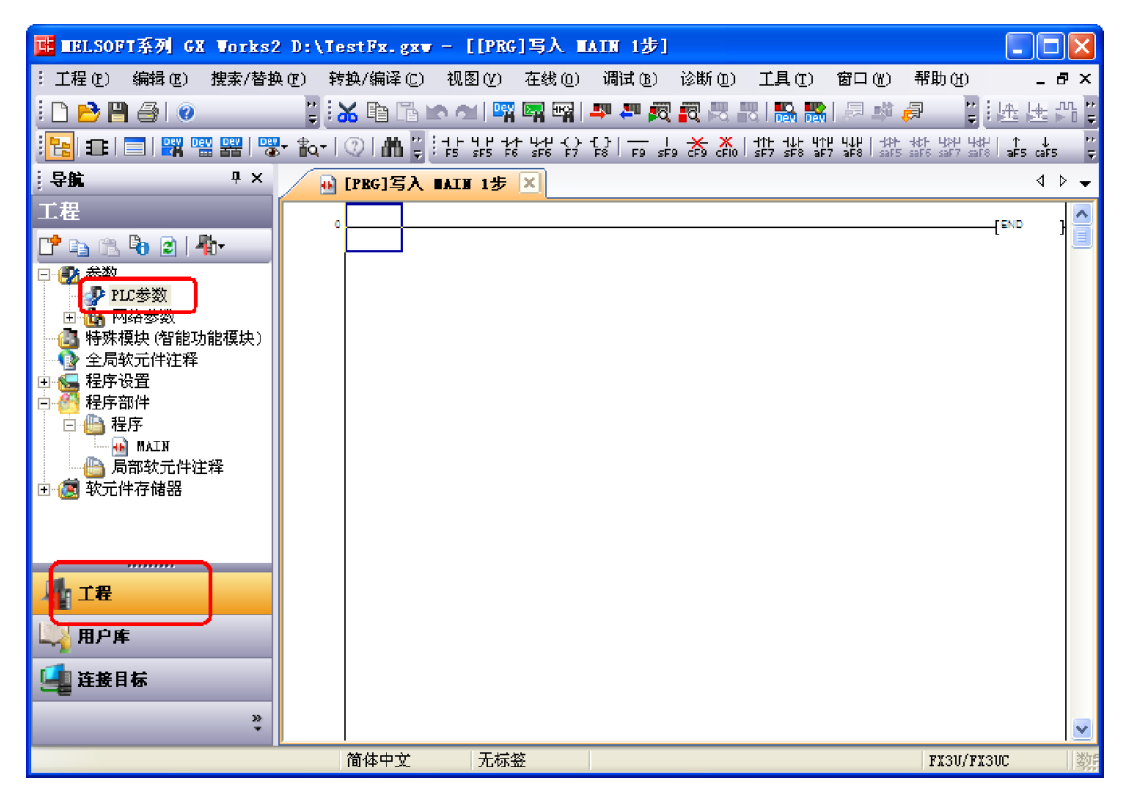

| FX参数设置                                                                   |                |                                                 |
|--------------------------------------------------------------------------|----------------|-------------------------------------------------|
| 存储器容量设置 软元件<br>特殊模块设置                                                    | 设置      PLC名设置 | PLC系统设置(1)         PLC系统设置(2)           以太网端口设置 |
| 使用CH CH2 I                                                               | 输入格式 10进制数 💌   | 打开设置                                            |
| IP地址                                                                     | 192 168 1 250  | 时间设置                                            |
| 子网掩码类型                                                                   | 255 255 255 0  | 日志记录设置                                          |
| 默认路由器IP地址                                                                | 192 168 1 1    | 必要时设置( 默认 / 有更改 )                               |
| 通信数据代码设置<br>C 二进制码通信<br>( ASCII码通信<br>「 茶止与MELSOFT直接连接<br>「 不响应网络上的CPU搜索 |                |                                                 |
| 显示画面打印 显示画面预                                                             | 览              | した「「「」」」の記念をしていた。                               |

| _  | 协议               |      | 打开方式         |          | 本站              | 通        | 信对象           | 通信对象      |  |
|----|------------------|------|--------------|----------|-----------------|----------|---------------|-----------|--|
| 1  | TCP              | -    | MC协议         | -        | 2000            |          | Pr <u>Bur</u> | 「「「」」「「」」 |  |
| 2  | TCP              | -    | MELSOFI注接    | •        |                 | _        |               |           |  |
| 3  | TCP              | -    | MELSOFT连接    | -        |                 |          |               |           |  |
| 4  | TCP              | -    | MELSOFT连接    | •        |                 |          |               |           |  |
| 请以 | ↓10进制数输 <i>)</i> | (本站) | 端口号、通信对象<br> | up₩<br>I | 1址与通信为<br>11111 | 才象端<br>I | ㅁ号.           |           |  |

3.2.4 Write configuration to PLC

| 在线数据操作                                                                                                    |            |                |        |                       |                     |                     | X                   |
|----------------------------------------------------------------------------------------------------|------------|----------------|--------|-----------------------|---------------------|---------------------|---------------------|
|                                                                                                    |            |                |        |                       |                     |                     |                     |
| 串行通信CPU模块连接(RS-232C)                                                                                                    |            |                |        |                       |                     |                     | 系统图像( <u>G</u> )    |
| 🔜 🕨 📼 🖬 o 读取()                                                                                                    | ◎   写入(V   | <u>V)</u> ⊂ 校验 | ۵₩     | 0 ⊞                   | 除(1)                |                     |                     |
| CPU模块                                                                                                    | 执行对象数据     | 的有无( 无         | / 4    | 「)                    |                     |                     | 1                   |
| 标题                                                                                                    |            |                |        |                       | ~                   |                     |                     |
| 📴 编辑中的数据                                                                                                    | 参数 + 程序(P) | 全选(A)          | 取消     | 肖全选 <mark>(N</mark> ) |                     |                     |                     |
| 模块名/数据:                                                                                                    | 名          | 标题             | 对象     | 详细                    | 更新时间                | 对象存储器               | 容量                  |
| ■ 味 TestFx<br>□= ♣ PLC数据                                                                                                    |            |                |        |                       |                     | 程序存储器/软元            |                     |
|                                                                                                    |            |                |        |                       |                     |                     |                     |
| 🚰 MAIN                                                                                                    |            |                |        |                       | 2017/03/17 15:45:01 |                     |                     |
| ■ ● ● ● ● ● ● ● ● ● ● ● ● ● ● ● ● ● ● ●                                                                                                    |            |                | ⊻<br>▼ |                       | 017/03/17 15:45:01  |                     |                     |
| 一 主局執九件注释                                                                                                    |            |                |        |                       |                     |                     |                     |
| COMMENT                                                                                                    |            |                |        |                       | 2017/03/17 15:53:23 |                     |                     |
| □ [ ] [ ] 「○ [ ] 「○ [ ] 「○ [ ] 「○ [ ] 「○ [ ] 「○ [ ] 「○ [ ] 「○ [ ] 「○ [ ] 「○ [ ] 「○ [ ] 「○ [ ] 「○ [ ] 「○ [ ] 「○ [ ] 「○ [ ] 「○ [ ] 「○ [ ] □ [ ] □ [ □ [ |            |                |        |                       | 2017/03/17 15:45:01 |                     |                     |
|                                                                                                    |            |                |        |                       | 2011/03/11/13.43.01 |                     |                     |
|                                                                                                    |            |                |        |                       |                     |                     |                     |
|                                                                                                    |            |                |        |                       |                     |                     |                     |
| 必须设置( 未                                                                                                    | 後置 / 已设置)  | 必要时            | 设置( 月  | 彩设置 /                 |                     | 40.000 JF           |                     |
| 程序大小                                                                                                    |            |                |        |                       |                     | 16,000 <del>2</del> | 更新为最新的信息( <u>R)</u> |
| 关联功能任▲                                                                                                    |            |                |        |                       |                     | 执行                  | fe Xa               |
|                                                                                                    |            |                |        |                       |                     |                     |                     |
| 远程操作 时钟设置                                                                                                    | PLC存储器清除   |                |        |                       |                     |                     |                     |

| PLC写入                    |
|--------------------------|
|                          |
| 1/1                      |
| 100/100%                 |
|                          |
| 参数 写入 : 完成<br>PLC写入 : 結束 |
| <                        |
| □ 处理结束时,自动关闭窗口。          |
| 〔                        |

3.2.5 Restart PLC

Restart PLC, and connect PLC to the LAN port of the router.

If all ok, user can ping the PLC from the computer, as follows:

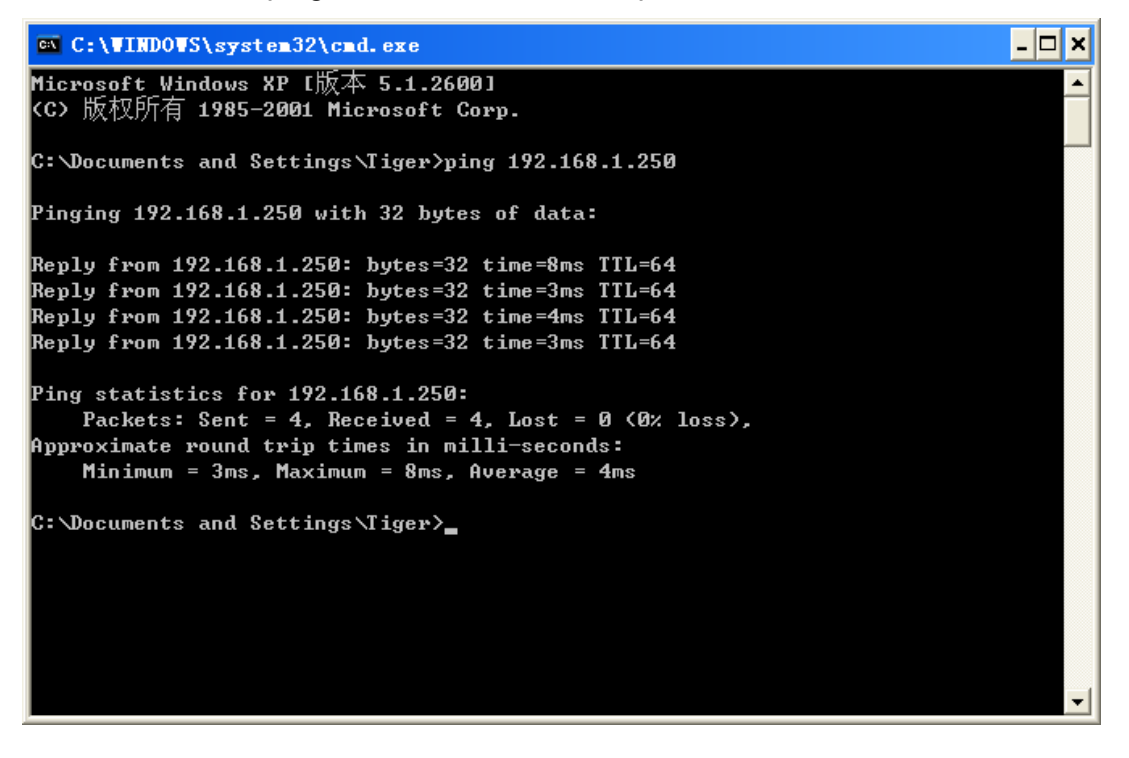

#### 3.3 Configuration

3.3.1 Create New Project

| Project Manager  |                         |                           |               |                 |
|------------------|-------------------------|---------------------------|---------------|-----------------|
| Current Project: |                         | TestModbus                | TCP           |                 |
| Project List:    | Double Click Item To La | aunch Project             |               |                 |
| Project Name     | Project Folder          |                           |               | New Project     |
| TestProject      | C:\Program Files\xArrow | \xArrow Android 2.0       |               |                 |
| TestModbus       | C-\Program Files\v&rrow | VvArrow Android 2.0       |               | ave As          |
|                  | Create Project          |                           |               | <u>×</u>        |
|                  | Project Name:           | TestFx3U                  |               | ete Project     |
|                  | Folder:                 | C:\Program Files\xArrow\x | Arrow Android | )<br>rt Project |
|                  | Screen Resolution:      | 1024 × 768                |               |                 |
| <                | 1.000                   |                           |               | Current Project |
|                  |                         | ОК                        | Cancel        |                 |
|                  |                         |                           |               |                 |
| <                |                         | >                         | 4             | Exit            |

| Project Manager  |                                        |          |          |                        | X |
|------------------|----------------------------------------|----------|----------|------------------------|---|
| Current Project: |                                        | TestFx3U |          |                        |   |
|                  |                                        | ·        |          |                        | — |
| Project List:    | Double Click Item To Launch Project    |          | <b>1</b> | New Project            |   |
| Project Name     | Project Folder                         | 120      |          |                        |   |
| TestModbus       | C:\Program Files\xArrow\xArrow Android | 12.0     |          | Save As                |   |
| TestFx3U         | C:\Program Files\xArrow\xArrow Android | 12.0     | <u> </u> | 0010110                |   |
|                  |                                        |          |          | Delete Project         |   |
|                  |                                        |          |          | ·                      |   |
|                  |                                        |          |          | Import Project         |   |
|                  |                                        |          |          |                        |   |
|                  |                                        |          | 6        | Set As Current Project |   |
| <                |                                        | >        |          |                        |   |
|                  |                                        |          |          | Encrupt Project        |   |
|                  |                                        |          | 1        | Enclypt Project        |   |
|                  |                                        |          | <b></b>  | Decrupt Project        |   |
|                  |                                        |          |          | p and but to bar       |   |
|                  |                                        |          | _        |                        |   |
| <                |                                        | >        | =        | Exit                   |   |
|                  |                                        |          |          |                        |   |

## 3.3.2 Create Station

Click menu [Data Configuration\Station...] to create station, as follows:

| Station - 2                        |                                               |
|------------------------------------|-----------------------------------------------|
| 0# Station<br>1# Station           | Code: sta1 ?<br>Description: sta1             |
|                                    | Protocol: NULL                                |
|                                    |                                               |
|                                    |                                               |
|                                    | Use Protocol's Default Channel                |
|                                    | Select Channel:                               |
| Receive(Y) Or Transfer(N)          | Device ID:                                    |
| Is Redundance Station              | Scan Period: 20 (ms)                          |
| Switch Count: 0<br>Analog Count: 0 | Timeout: 200 (ms)<br>Redundance Station: NULL |
| Add Delete                         | ОК                                            |

Configure the protocols, as follows:

| Station - 2                                                   | ×                                                                                                    |
|---------------------------------------------------------------|----------------------------------------------------------------------------------------------------|
| 0# Station<br>1# Station                                      | Code: sta1 ?<br>Description: sta1                                                                                                    |
| Select Protocol                                               | Protocol: NULL                                                                                                    |
| ✓ Receive(Y) Or Is Redundance Protocol: Q-Series Version: 1.4 | Fatek<br>GE<br>Grace<br>HollySys<br>Koyoele<br>LG<br>Mitsubishi<br>Fx2N(232)-ProgramingPort<br>Fx2N(232)-ProgramingPort<br>Fx2N(485)<br>MC-Ethernet(ASCII)<br>Q-ProgrammingPort<br>MC-Ethernet(TCP)<br>MC-Ethernet(TCP)<br>NS |
| Switch Count<br>Analog Count: 0                               | Redundance Station: NULL                                                                                                    |
| Add Dele                                                      | te OK                                                                                                    |

| Station - 2                                       |                                                                                                    | × |
|---------------------------------------------------|----------------------------------------------------------------------------------------------------|---|
| 0# Station<br>1# Station                          | Code: sta1 ?<br>Description: sta1<br>Protocol: Q-Series MC-Ethernet(TCP)<br>Config                                 | ) |
|                                                   | Communication Config                                                                                               |   |
|                                                   | Net<br>Frame: A Compatible 1E<br>Net: TCP UDP<br>PLC IP: 192 . 168 . 1 . 250<br>PLC Port: 2000<br>Local Port: 2000 | _ |
| ✓ Receive(Y) Or Transfer(N) Is Redundance Station | OK Cancel (ms)                                                                                                    | _ |
| Switch Count: 0<br>Analog Count: 0                | Timeout:     200 (ms)       Redundance Station:     NULL                                                           |   |
| Add                                               | Delete OK                                                                                                    |   |

Note: This IP address is the IP of the PLC.

| Station - 2                 | ×                                                                                                 |
|-----------------------------|---------------------------------------------------------------------------------------------------|
| 0# Station<br>1# Station    | Code: sta1 ?<br>Description: sta1                                                                 |
|                             | Protocol: Q-Series MC-Ethernet(TCP)                                                               |
|                             | PLC IP: 192.168.1.250<br>PLC Port: 2000<br>Local Port: 2000<br>Frame: A Compatible 1E<br>Net: TCP |
|                             | V Use Protocol's Default Channel                                                                  |
|                             | Select Channel:                                                                                   |
| ✓ Receive(Y) Or Transfer(N) | Device ID:                                                                                        |
| SRedundance Station         | Scan Period: 20 (ms)                                                                              |
| Switch Count: 0             | Timeout: 200 (ms)                                                                                 |
| Analog Count: 0             | Redundance Station: NULL                                                                          |
| Add Delete                  | ОК                                                                                                |

# 3.3.3 Configure Analog

Configure [Data Configuration\Analog...] to set analog tags, as follows:

| Select Stat | ion  |        |   |
|-------------|------|--------|---|
| Station:    | sta1 |        | • |
|             | OK   | Cancel |   |

| Analog - sta1   1                                                                                                    |                                                                                                    |
|----------------------------------------------------------------------------------------------------|----------------------------------------------------------------------------------------------------|
| Code: analog0                                                                                                    | Description: analog0                                                                                                    |
|                                                                                                    |                                                                                                    |
| I/O Address:                                                                                                    | High Limit: 0                                                                                                    |
| Coefficient:                                                                                                    | 1 Low Limit: 0                                                                                                    |
| Original Value:                                                                                                    | 0 High High Limit: 0                                                                                                    |
| Base:                                                                                                    | 0 Low Low Limit: 0                                                                                                    |
| Dead Zone:                                                                                                    | 0 Variation Range: 0 (%)                                                                                                    |
| Decimal Place:                                                                                                    | 1 Alarm Delay: 0 (s)                                                                                                    |
| Unit:                                                                                                    | Alarm Process:                                                                                                    |
| Alarm Triggered:                                                                                                    | Display no drawing Vame:                                                                                                    |
| 🔲 Writeable                                                                                                    | Invert Lock Read Always                                                                                                    |
| Accumulate                                                                                                    | Voice Alarm Print Alarm                                                                                                    |
|                                                                                                    |                                                                                                    |
|                                                                                                    | >>>> Add Delete Batch Add Exit                                                                                                    |
|                                                                                                    |                                                                                                    |
| Analog - sta1   1                                                                                                    | X                                                                                                    |
| Analog - sta1   1                                                                                                    |                                                                                                    |
| Analog - sta1   1<br>Code: analog0                                                                                                    | Description: analog0                                                                                                    |
| Analog - sta1   1<br>Code: analog0                                                                                                    | Pescription: analog0                                                                                                    |
| Analog - sta1   1<br>Code: analog0                                                                                                    | Pescription: analog0                                                                                                    |
| Analog - sta1   1<br>Code: analog0<br>I/0 Address:<br>Coefficient:                                                                                                    | Pescription: analog0      High Limit: 0      High Config                                                                                                    |
| Analog - sta1   1<br>Code: analog0<br>I/O Address:<br>Coefficient:<br>Original Value:                                                                                                  | Pescription: analog0     High Limit: 0      I/O Config                                                                                                    |
| Analog - sta1   1<br>Code: analog0<br>I/O Address:<br>Coefficient:<br>Original Value:<br>Base:                                                                                         | Pescription: analog0     High Limit: 0      I/O Config      I/O: D:Data Register                                                                                                    |
| Analog - sta1   1<br>Code: analog0<br>I/O Address:<br>Coefficient:<br>Original Value:<br>Base:<br>Dead Zone:                                                                           | ? Description: analog0     I/O Config     I/O D:Data Register     Address: 0     (%)                                                                                                    |
| Analog - sta1   1<br>Code: analog0<br>I/O Address:<br>Coefficient:<br>Original Value:<br>Base:<br>Dead Zone:<br>Decimal Place:                                                         | ? Description: analog0     I/O Config     I/O: D:Data Register     Address: 0     [Decimal]     (%)                                                                                                    |
| Analog - sta1   1<br>Code: analog0<br>I/O Address:<br>Coefficient:<br>Original Value:<br>Base:<br>Dead Zone:<br>Decimal Place:<br>Unit:                                                | ? Description: analog0     I/O Config     I/O: D:Data Register     I/O: D:Data Register     Address: 0   [Decimal]   (%)     Format: 116:16-bit Signed Integer                                                    |
| Analog - sta1   1<br>Code: analog0<br>I/O Address:<br>Coefficient:<br>Original Value:<br>Base:<br>Dead Zone:<br>Decimal Place:<br>Unit:<br>Alarm Triggered:                            | ? Description: analog0     I/O Config     I/O: D:Data Register     Address: 0     [Decimal]     (%)     Signed Integer     OK     Cancel                                                                          |
| Analog - sta1   1<br>Code: analog0<br>I/O Address:<br>Coefficient:<br>Original Value:<br>Base:<br>Dead Zone:<br>Decimal Place:<br>Unit:<br>Alarm Triggered:<br>Writeable               | ? Description: analog0     I/O Config     I/O: D:Data Register     Address: 0     (%)     Signed Integer     OK     Cancel     Invert     Lock     Read Always                                                    |
| Analog - sta1   1<br>Code: analog0<br>I/O Address:<br>Coefficient:<br>Original Value:<br>Base:<br>Dead Zone:<br>Decimal Place:<br>Unit:<br>Alarm Triggered:<br>Writeable<br>Accumulate | ? Description: analog0     I/O Config     I/O: D:Data Register     I/O: D:Data Register     Address: 0     [Decimal]     (%)     Signed Integer     OK     Cancel     Invert   Lock   Read Always     Voice Alarm |

| Analog - sta1   1 |                    |                      |               |
|-------------------|--------------------|----------------------|---------------|
| Code: analog0     | ?                  | Description: analog0 |               |
| I/O Address:      | D:0:116            | High Limit:          | 0             |
| Coefficient:      | 1                  | Low Limit:           | 0             |
| Original Value:   | 0                  | High High Limit:     | 0             |
| Base:             | 0                  | Low Low Limit:       | 0             |
| Dead Zone:        | 0                  | Variation Range:     | 0 (%)         |
| Decimal Place:    | 1                  | Alarm Delay:         | 0 (s)         |
| Unit:             |                    | Alarm Process:       |               |
| Alarm Triggered:  | Display no drawing | Drawing Nam          | ie:           |
| Vriteable         | Invert             | 🗌 Lock 📃 Read A      | lways         |
| Accumulate        | Voice Alarm        | Print Alarm          |               |
| << <              | > »                | Add Delete Ba        | atch Add Exit |

When all the tag set OK, as follows:

| 📱 Maker                                                                                                    |                                 |         |             |         |             |           |                |           |
|----------------------------------------------------------------------------------------------------|---------------------------------|---------|-------------|---------|-------------|-----------|----------------|-----------|
| File Project-Manager Running-Configuration Data-Configuration View Help                                                                                                    |                                 |         |             |         |             |           |                |           |
| [ 🔁 💭 😇 🔂 🧏 str 🖪                                                                                                    | 📸 💭 🗐 🛐 🔊 🧏 號 str 🖾 🏶 🌆 🕨 🗉 🖏 🧇 |         |             |         |             |           |                |           |
|                                                                                                    |                                 |         | TestF>      | 3U      |             |           |                |           |
| Project Manager                                                                                                    | Index                           | Code    | Description | Station | I/O Address | Writeable | Original Value | Coefficie |
| System                                                                                                    | 1                               | analog0 | analog0     | sta1    | D:0:116     | Y         | 0              | 1         |
| - 🔄 Alarm                                                                                                    | 2                               | analog1 | analog1     | sta1    |             | N         | 0              | 1         |
| S Script                                                                                                    | 3                               | analog2 | analog2     | sta1    |             | N         | 0              | 1         |
| Data Configuration     System DB     Station     String     Analog     System_station     System_station     System_station     System_station     System_station     Switch     Drawing Configuration | ×                               | Ш       |             |         |             |           |                | >         |
| Deadu                                                                                                    | p                               |         |             |         |             |           |                |           |

# 3.3.4 Configure Switch

Configure [Data Configuration\Switch...] to set switch tags, as follows:

| Select Station |        |            |
|----------------|--------|------------|
| Station: sta1  |        | <b>···</b> |
| ОК             | Cancel |            |

| Switch - sta1   1               |                                                                       |
|---------------------------------|-----------------------------------------------------------------------|
| Code: switch0                   | ? Description: switch0                                                |
| I/O Address:<br>Original Value: | Alarm Delay:         0         (s)           0         Alarm Process: |
| Alarm Triggered:                | Display no drawing   Drawing Name:                                    |
| Vriteable                       | Invert Lock Read Always Voice Alarm                                   |
|                                 | > >> Add Delete Batch Add Exit                                        |

| Switch - s | ita1   1 🛛 🗙                   |
|------------|--------------------------------|
| Code:      | switch0 ? Description: switch0 |
| L          | /O Address: Alarm Delay: 0 (s) |
| Or         | I/O Config Cess:               |
| Alarr      | I/O: Y:Output Relay v Ig Name: |
| 🗌 Wrib     | Address: 0 [Hex]               |
| 🗌 Print    | Format: BIT:Bit Value          |
|            | OK Cancel Batch Add Exit       |

| Switch - sta1   1                                                                                      |
|----------------------------------------------------------------------------------------------------|
| Code: switch0 ? Description: switch0                                                                   |
| I/O Address:     Y:0:BIT     Alarm Delay:     0     (s)       Original Value:     0     Alarm Process: |
| Alarm Triggered: Display no drawing V Drawing Name:                                                    |
| Writeable     Invert     Lock     Read Always       Print Alarm     Voice Alarm                        |
| << < >>> Add Delete Batch Add Exit                                                                     |

When all the tag set OK, as follows:

| 💾 Maker                                                                                                    |          |         |             |         |             |           |                |      | ×  |
|----------------------------------------------------------------------------------------------------|----------|---------|-------------|---------|-------------|-----------|----------------|------|----|
| File Project-Manager Running-Configuration Data-Configuration View Help                                                                                                    |          |         |             |         |             |           |                |      |    |
| 📸 💭 🛅 💁 🎘 號 str 🖾 🏶 🌆 🕨 🗉 🖏                                                                                                    |          |         |             |         |             |           |                |      |    |
|                                                                                                    | TestFx3U |         |             |         |             |           |                |      |    |
| Project Manager                                                                                                    | Index    | Code    | Description | Station | I/O Address | Writeable | Original Value | Lock | In |
| System                                                                                                    | 1        | switch0 | switch0     | sta1    | Y:0:BIT     | Y         | 0              | N    | Ν  |
| Alarm                                                                                                    | 2        | switch1 | switch1     | sta1    | Y:1:BIT     | Y         | 0              | N    | Ν  |
| A View                                                                                                    | 3        | switch2 | switch2     | sta1    |             | N         | 0              | N    | Ν  |
| Configuration                                                                                                    | 4        | switch3 | switch3     | sta1    |             | N         | 0              | N    | Ν  |
| Station<br>String<br>Analog<br>System_station<br>stal<br>Switch<br>Switch<br>Stal<br>Table<br>Switch<br>Switch<br>Stal<br>Table<br>Switch<br>Table<br>Switch<br>Table<br>Switch<br>Table<br>Switch<br>Table<br>Switch<br>Table<br>Switch<br>Table<br>Switch<br>Table<br>Switch<br>Table<br>Switch<br>Table<br>Switch<br>Table<br>Switch<br>Table<br>Switch<br>Table<br>Switch<br>Table<br>Switch<br>Stal<br>Switch<br>Table<br>Switch<br>Table<br>Switch<br>Table<br>Switch<br>Table<br>Switch<br>Switch<br>Stal<br>Switch<br>Switch<br>Sw |          |         |             |         |             |           |                |      |    |
|                                                                                                    | <        |         |             |         |             |           |                |      | 2  |
| Ready                                                                                                    |          |         |             |         |             |           |                |      |    |

3.3.5 Make Drawings

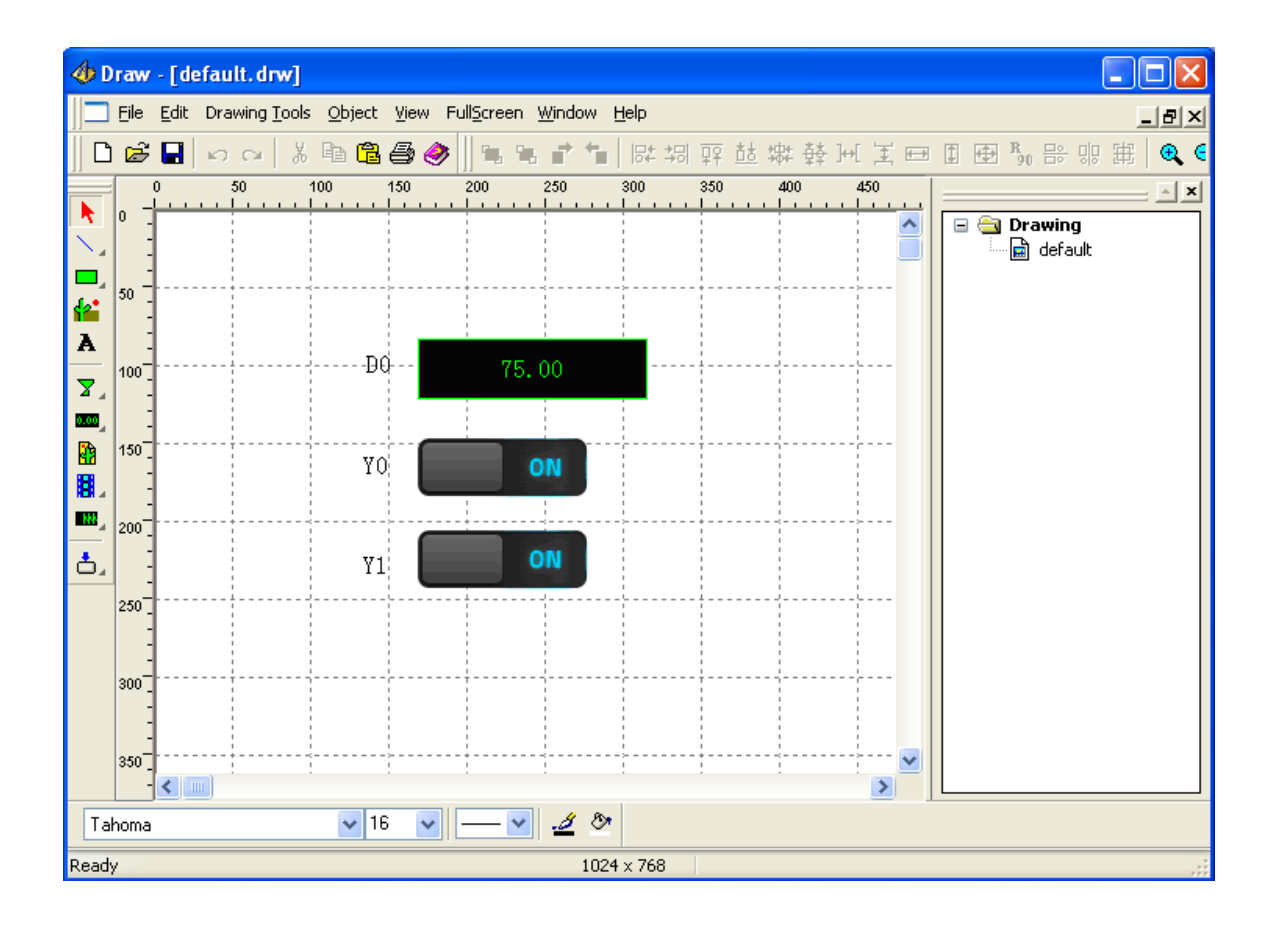

Double click the widget to set its properties:

| Config                                                                      |                                                                                                    |
|-----------------------------------------------------------------------------|----------------------------------------------------------------------------------------------------|
| Widget Property Data Link Common                                            |                                                                                                    |
| Font     Color       Bk Color     Transparent       Border Color     Border | <ul> <li>Align Left</li> <li>Horizontal Center</li> <li>Align Right</li> <li>Align Top</li> <li>Vertical Center</li> </ul> |
| Not Display(Only for Control)                                               | Align Bottom                                                                                                    |
| Display As: Default 🗸 🗸                                                     | Integer Bit: 0                                                                                                    |
| - Mourse Operation                                                          | Add<br>Modify<br>Delete                                                                                                    |
| Enable Control                                                              | box to input data                                                                                                    |
| Operator:                                                                   |                                                                                                    |
|                                                                             |                                                                                                    |
| ОК                                                                          | Cancel Apply                                                                                                    |

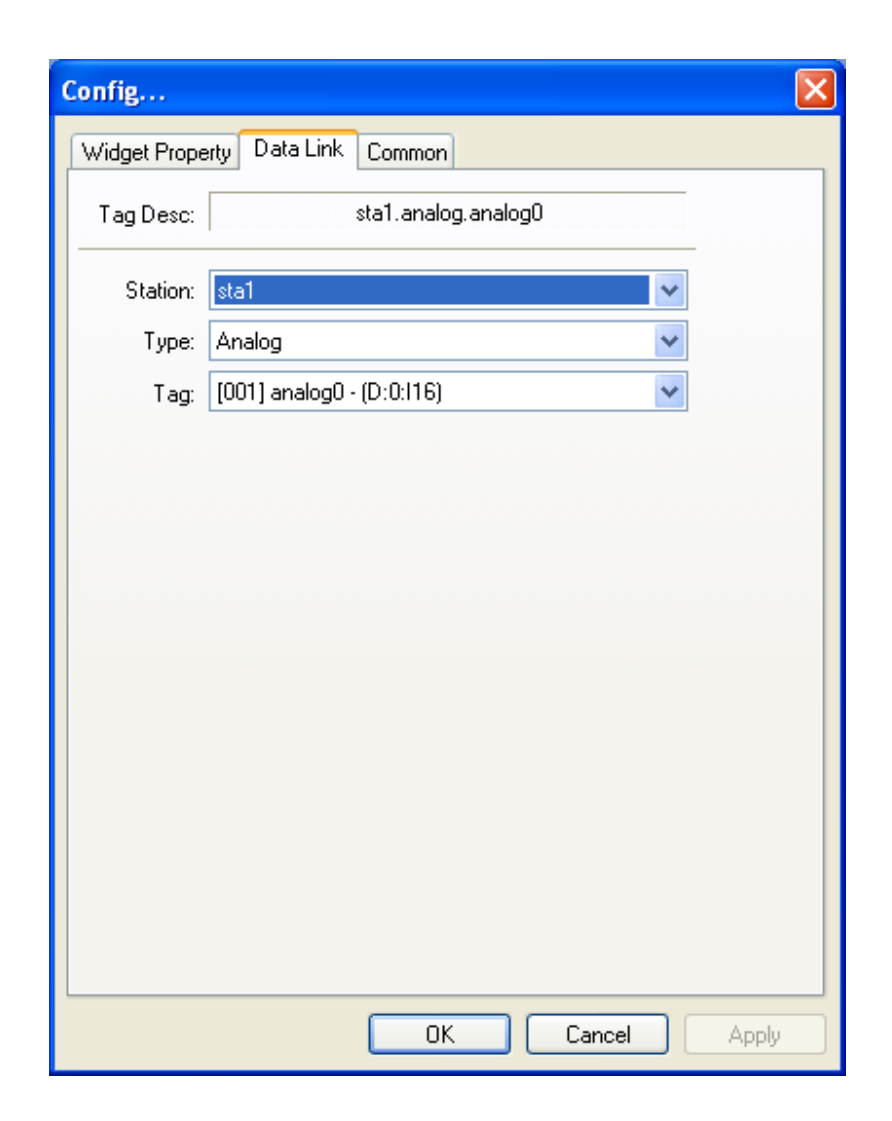

3.3.6 Run Emulator

Note: first close all other connections to the PLC, also including program software.

| 🖸 eEmulator |       |   |
|-------------|-------|---|
| 文件图 帮助社     |       |   |
|             |       | - |
|             |       |   |
|             |       |   |
| DC          | 36.0  |   |
|             |       | _ |
| YO          | 0 077 |   |
|             |       |   |
| Y1          | ON    |   |
|             |       |   |
|             |       |   |
|             |       |   |
|             |       |   |
|             |       |   |
|             |       |   |
|             |       |   |
|             |       | ~ |
| <           |       | ≥ |

## 3.3.7 Download Project

Note: the xArrow SCADA should already started in the android phone.

| 💾 Maker                         |                                          |     | [              |      | ×  |
|---------------------------------|------------------------------------------|-----|----------------|------|----|
| File Project-Manager Running-Co | nfiguration Data-Configuration View Help |     |                |      |    |
| 🔁 🐺 🖬 💁 🔊 🗺 str                 | 🖾 📚 🔯 🕨 🗉 🧔 🤣                            |     |                |      |    |
|                                 | Download                                 |     |                |      |    |
| Project Manager                 |                                          | ole | Original Value | Lock | In |
| Running Configuration           |                                          |     | 0              | N    | N  |
| Alarm                           | Device CPU:                              |     | 0              | N    | N  |
|                                 | Device IP: 192 . 168 . 1 . 100           |     | -              |      |    |
| 🔁 View                          |                                          |     | 0              | N    | N  |
| Data Configuration              | Export Protocol To Project Folder        |     | 0              | Ν    | N  |
| System DB                       |                                          |     |                |      |    |
| 😟 🧰 String                      | Download                                 |     |                |      |    |
| 🖻 😋 Analog                      |                                          |     |                |      |    |
| system_station                  |                                          |     |                |      |    |
| Star                            |                                          |     |                |      |    |
| sta1                            |                                          |     |                |      |    |
| 🗈 📄 Application Data            |                                          |     |                |      |    |
| Drawing Configuration           |                                          |     |                |      |    |
| ····· 😭 default                 |                                          |     |                |      |    |
|                                 |                                          |     |                |      |    |
|                                 |                                          |     |                |      |    |
|                                 |                                          |     |                |      | >  |
| Ready                           |                                          |     |                |      |    |
## 3.4 Running

Note: first close all other connections to the PLC, also including program software.

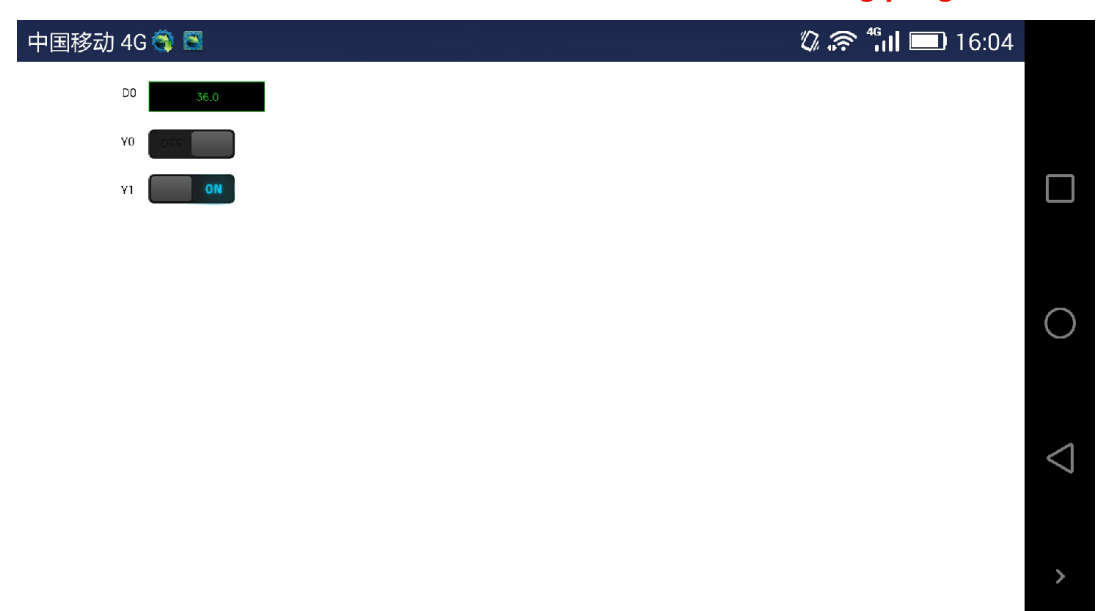